# **ProviderOne for Social Services** Submitting and Adjusting Social Service Medical Claims Guide

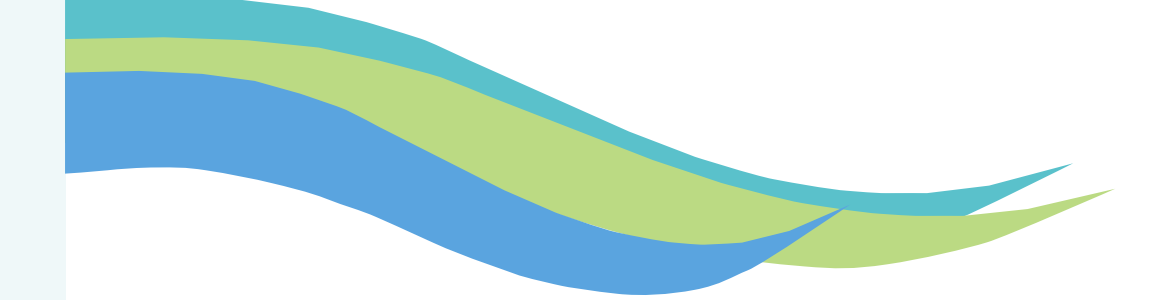

Updated June 2025

# INTRODUCTION

This publication takes effect June 2025 and supersedes earlier billing guides for Social Service Providers.

Every effort has been made to ensure this guide's accuracy. If an actual or apparent conflict between this document and a Health Care Authority (HCA) or Department of Social & Health Services (DSHS) rule arises, the rule applies.

This guide provides a step-by-step resource to help Social Service Medical Providers and billing staff understand the processes of ensuring clients are eligible for services and to receive timely and accurate payments for covered services. The purpose of this guide is to serve as a resource for Social Service Medical Providers and billing staff so they can:

#### Submit DDE Professional Claims

 This section covers how to submit Social Service Medical claims (also known as a professional claims) via Direct Data Entry (DDE). This process requires the provider to enter all claim data information each time they submit a claim.

#### Create Professional Templates

 This section covers creating claim templates. A claim template allows a provider to pre-load certain claim information such as Provider ID, Client ID, and authorization number which can help save time when submitting claims.

### $\cdot\,$ Create and Submit Professional Template Batch Claims

- This section covers template batch claims. Template batch claims are a group of claims that share the same date of service. This process allows the provider to create a group (batch) of templates, change the date of service on all the templates at one time, and submit the batch all at once.
- Adjust, Void, and Resubmit Professional Claims
  - This section covers how to adjust and resubmit a paid claim, how to void a paid claim, and how to resubmit a denied or voided claim.

# **TABLE OF CONTENTS**

### SOCIAL SERVICE MEDICAL PROVIDERS

| Getting Started     | 1 |
|---------------------|---|
| General Tips        | 2 |
| Contact Information | 4 |

| Submitting Professional Claims | 6  |
|--------------------------------|----|
| Overview                       | 7  |
| Client Information             |    |
| Prior Authorization            |    |
| Place of Service               | 14 |
| Diagnosis Codes                | 15 |
| Service Lines                  |    |
| Submit Professional Claims     |    |

| Creating Professional Templates       | 26  |
|---------------------------------------|-----|
| Create a Professional Template        | 27  |
| Copy a Template                       | 33  |
| Submitting Claims from Saved Template | .37 |

### **Creating and Submitting Professional**

| Batch Claims              | 40 |
|---------------------------|----|
| Creating Template Batch   | 41 |
| Submit Template Batch     |    |
| Revalidate Template Batch | 58 |

## 

| Additional Resources | 83 |
|----------------------|----|
|----------------------|----|

# **GETTING STARTED**

Welcome to the *ProviderOne for Social Services: Submitting and Adjusting Social Service Medical Claims Guide*. The following section explains the basics of the ProviderOne system, including:

- General Tips.....2
- Acronyms & Definitions......3
- Contact Information......4-5

| 6                            | Domain Name                                             |       |
|------------------------------|---------------------------------------------------------|-------|
| 1                            | User Name                                               |       |
| 8                            | Password                                                |       |
|                              |                                                         | Login |
| lote                         | : The Domain, Username and Pass<br>s are case sensitive | sword |
| eld                          |                                                         |       |
| ield<br>Jnlo                 | ck Account and Reset Password?                          | Click |
| ield<br>Jnlo<br>iere<br>f yo | u are a Client, Click here                              | Click |

#### Note:

Please note some screen grabs in this section are from the Social Service Billing side and some are from the Social Service Medical Billing side of ProviderOne. The directions and information provided is applicable to both Provider types.

# **GENERAL TIPS**

## **General Notes**

- "OK" signifies a Yes response and "Cancel" a No Response
- Asterisk (\*) denotes required fields
- "%" acts as a wildcard, returning information that corresponds with the current search
  - For example, if searching for authorizations for multiple locations, you could enter your seven digit Provider ID and add % to the end in order to return authorizations for every location under the domain.
- Make sure your Pop-Up Blockers are turned off on your preferred browser (i.e., Chrome, Edge ) you are using to access ProviderOne.
  - o If the pop-up blockers are not turned off, it will result in errors when trying to submit claims.
  - If you chose to turn the pop-up blockers back on when you are not using ProviderOne, remember to turn them back off when you are using ProviderOne.
  - Each specific browser has their own <u>instructions</u> on how to turn off Pop-Up Blockers.
- Clearing your browser history (Cache) regularly will help the overall performance of ProviderOne.
  - o Clearing browser history will not delete saved favorites, book marks, or passwords.
- Columns can be sorted from A-Z or Z-A by using the controls below the name of each column:

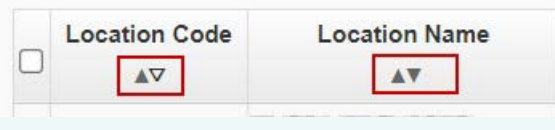

## Passwords

### Passwords and Security Questions:

The first time you log into ProviderOne you will be required to change your temporary password and create a security question. Please note passwords and security questions are case sensitive.

When creating a password for ProviderOne they must contain the following:

- Cannot be the same as your last five passwords
- Must be at least eight characters long
- Must contain at least one letter
- Must contain at least one number
- Must contain at least one of the following special characters:
   !@ # \$ % ^ & \* () \_ + < >

After three unsuccessful attempts to login, your domain will be locked. You can unlock and reset your password by reaching out to ProviderOne Security here: provideronesecurity@hca.wa.gov

When you update your password, you will be asked if you want to update your secret question. You can change it at this time or select No.

### Note:

As an added security measure, ProviderOne passwords must be changed every 90 days.

## **ACRONYMS & DEFINITIONS**

- AAA Area Agency on Aging
- **CARS** Collections and Accounts Receivable System. The system DSHS's Office of Financial Recovery uses to manage providers' debt (overpayments).
- CMS Center for Medicare and Medicaid Services
- **COFF** CARS Offset (lien)
- **DDE** Direct Data Entry
- **Domain** Also known as your ProviderOne ID.
- DOS Date of Service
- **DSHS** Department of Social and Health Services. State agency in charge of delivering s a variety of social services, employment supports, safety programs, and court-ordered behavioral health care.
- **EFT** Electronic Funds Transfer. This is when funds are deposited directly into a banking account for claims payments.
- **HCA** Health Care Authority. HCA is WA State's Medicaid agency. HCA is in charge of managing the ProviderOne system.
- HCLA Home and Community Living Administration. HCLA is a newly formed administration within DSHS effective May 1, 2025. This administration focuses on coordinating home and community-based services to support clients in their own environments. It was formed by merging key functions from the Developmental Disabilities Administration (DDA) and the Aging and Long-Term Support Administration (ALTSA).
- HIPAA Health Insurance Portability & Accountability Act
- MOS Month of Service

- **NOC -** Non-Offset to CARS
- **NPI** National Provider Identifier. Most social service vendors are not required to have one.
- **OFIN -** Oracle Financial System
- **OFR -** Office of Financial Recovery
- **PPSU** Payment Policy & Systems Unit. Housed within DSHS/HCLA, this unit manages the ProviderOne for Social Services webpage, P1 for Social Services billing guides & P1 for Social Services monthly newsletter. PPSU is also in charge of ProviderOne configuration for social service claims and post payment reviews/adjustments.
- **P10FF** ProviderOne Offset (claim adjustment)
- PHI Protected Health Information
- ProviderOne or P1 ProviderOne is the Medicaid management information system (MMIS) utilized by WA State.
- **ProviderOne ID.** A 7-digit ID assigned to each provider's ProviderOne account. Also known as the Provider Domain ID or Domain Name.
- **RA** Remittance Advice. RAs provides details about paid, denied, adjusted and in-process claims submitted in ProviderOne.
- **TCN** Transaction Control Number. A unique tracking number assigned to each claim (also known as the claim number).
- Warrant A paper check issued for claim payments

## **CONTACT INFORMATION**

| l need help with                                                                                                    | Contact                                                                                                    |
|----------------------------------------------------------------------------------------------------|----------------------------------------------------------------------------------------------------|
| <ul> <li>There is no active authorization</li> <li>The authorization is 'in error' status</li> <li>The dates, units, or rates on the authorization are wrong</li> </ul>                                                                                                    | The Client's Case Manager                                                                                                    |
| <ul> <li>Signing up to receive electronic payments (EFT)</li> <li>Updating information in ProviderOne (location addresses, email addresses, communication preferences)</li> <li>Social Service Medical providers only:         <ul> <li>Updating business license, taxonomy, NPI, or Dept. of Health license in ProviderOne</li> </ul> </li> </ul> | <ul> <li>Health Care AuthorityProvider Enrollment</li> <li>Phone: 1-800-562-3022 ext. 16137</li> <li>Phones are open: Tuesdays and Thursdays from 7:30 a.m. to 4:30 p.m. (Closed from noon to 1 p.m.)</li> <li>Email: ProviderEnrollment@hca.wa.gov</li> <li>When emailing Provider Enrollment, you will get you a ticket/incident number. Save this ticket/incident # for future reference as needed.</li> </ul> |
| <ul> <li>Direct Data Entry (DDE) basic billing and claims assistance</li> <li>Creating claim templates/template batch billing</li> <li>Payment issues (lost checks)</li> <li>Basic ProviderOne navigation &amp; questions</li> </ul>                                                                                                    | Health Care AuthorityMedical Assistance Customer Service<br>Center (MACSC)<br>Phone: 1-800-562-3022, choose "provider services"<br>Online: <u>HCA Secure form</u>                                                                                                    |
| <ul> <li>Accessing ProviderOne</li> <li>Login issues (i.e., password reset, locked out)</li> <li>Setting up additional users, profiles, or<br/>system administrators</li> </ul>                                                                                                    | Health Care AuthorityProviderOne Security<br>Email: <u>ProviderOneSecurity@hca.wa.gov</u><br>Online: <u>HCA</u> <u>Secure form</u>                                                                                                    |

## CONTACT INFORMATION continued

| I need help with                                                                                                    | Contact                                                                                                    |
|----------------------------------------------------------------------------------------------------|----------------------------------------------------------------------------------------------------|
| Overpayment questions                                                                                                    | <b>DSHSOffice of Financial Recovery (OFR)</b><br><b>Phone:</b> 360-664-5700, option 3, 1-800-562-6114, or TTY<br>WA 1-800-833-6388                                                                                                    |
| <ul> <li>Urgent payment issues         Note: You should only contact the DSHS             ProviderOne payment teams after you have             tried resolving your issue through the             appropriate channels (i.e., case manager,             contract specialist, or HCA) AND client services             are impacted.     </li> </ul> | <ul> <li>DSHSALTSA or DDA ProviderOne payment teams</li> <li>DSHS ALTSA providers/clients Email: P1_escalation@dshs.wa.gov</li> <li>DSHS DDA Providers/clients Contact the DDA resource developer or contractor who will escalate to the regional payment specialist as needed.</li> <li>When emailing DSHS, please include your: <ul> <li>Name (first and last)</li> <li>Name of your organization</li> <li>ProviderOne ID (also known as your P1 domain)</li> <li>The date you emailed HCA and the corresponding HCA Ticket #</li> <li>A brief description of your issue, who you've tried to contact, and how the issue impacts client services and/or your ability to receive payment</li> </ul> </li> </ul> |

# SUBMITTING PROFESSIONAL CLAIMS

| • | Overview                   | 7  |
|---|----------------------------|----|
| • | Client Information         | 11 |
| • | Prior Authorization        |    |
| • | Place of Service           |    |
| • | Diagnosis Codes            |    |
| • | Service Lines              |    |
| • | Submit Professional Claims |    |

This section covers how to submit a professional claim. This process is direct data entry, meaning you enter all billing information directly into ProviderOne for each claim.

Certain information needed for claim entry such as the authorization #, procedure code, modifier, etc. can be found on the client's authorization in ProviderOne. See the <u>Getting</u> <u>Started & Billing Essentials</u> guide for directions on how to view your authorization list.

#### Note:

Within ProviderOne, claims for Social Service Medical providers are also known as Professional Claims. The terms Social Service Medical Claims and Professional claims are interchangeable.

## **OVERVIEW**

#### To submit a professional claim:

- Log in to ProviderOne using the EXT Provider Social Services Medical profile\*.
- Click on **On-line Claims Entry**.

| *N | ote: |
|----|------|
|----|------|

If you do not have the EXT Provider Social Services Medical profile, you must reach out to your DSHS Contract Specialist before providing services or accepting new Medicaid clients. Your Contract Specialist will ensure you are contracted to provide Social Service Medical Services and will provide you with directions on how to get set up as a Social Services medical provider in ProviderOne.

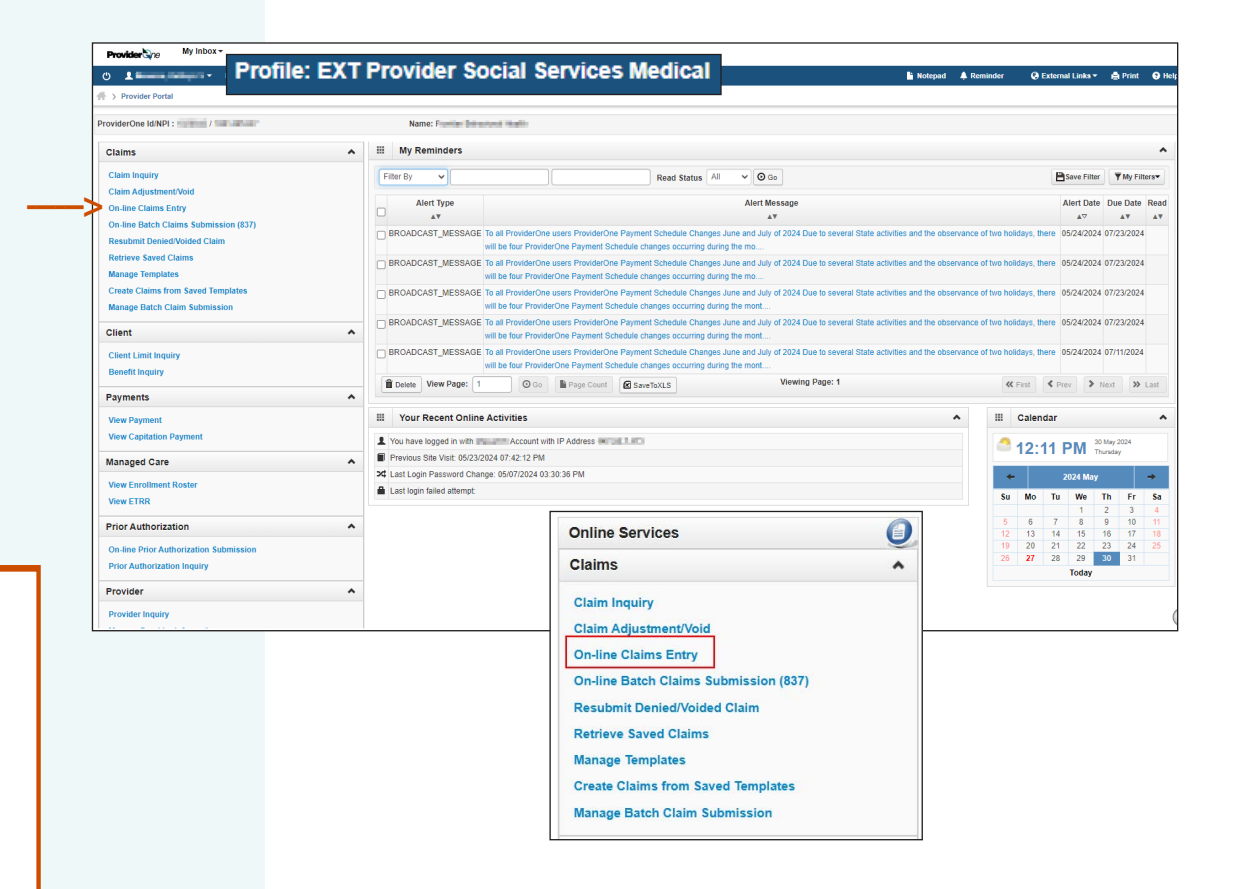

**ProviderOne** Social Services Billing Guide

## **OVERVIEW** continued

- The **Choose an Option** page appears.
- Click on the blue hyperlinked **Submit Professional.**

|    | Close                |                      |
|----|----------------------|----------------------|
|    | Choose an Option.    |                      |
| -> | Submit Professional  | Submit Professional  |
|    | Submit Institutional | Submit Institutional |
|    | Submit Dental        | Submit Dental        |

### **OVERVIEW** continued

#### The **Professional Claim** screen appears.

Enter the following information:

- Provider NPI, and
- **Taxonomy Code** associated with the service you are contracted to provide.
  - Your taxonomy code can be found under the Specializations step on the ProviderOne Business Process Wizard. (See pages 20-21 in the <u>ProviderOne for Social Services:</u> <u>Getting Started and Billing Essentials</u> <u>Guide</u> for directions on how to view your specializations/taxonomy).

| Professional Claim                                                                                                    |                         |
|----------------------------------------------------------------------------------------------------|-------------------------|
| ote: asterisks (*) denote required fields.                                                                                                    | Billing Inst            |
| Basic Claim Info Other Claim Info                                                                                                    |                         |
| ing Provider   Rendering Provider   Subscriber   Claim   Service                                                                                    |                         |
|                                                                                                    | Submitter ID: 102084300 |
| II PROVIDER INFORMATION                                                                                                    |                         |
| To to Other Claim info to enter information for Referring, Purchasing, Supervising and other providers.<br>BILLING PROVIDER                         |                         |
| Provider NPI: *                                                                                                    | Taxonomy Code:          |
| Is the Billing Provider also the Rendering Provider? O Yes O No *                                                                                   |                         |
| Is this service the result of a referral? O Yes O No *                                                                                              |                         |
|                                                                                                    |                         |
| SUBSCRIBER/CLIENT INFORMATION                                                                                                    |                         |
| SUBSCRIBER/CLIENT                                                                                                    |                         |
|                                                                                                    |                         |
| Client ID:                                                                                                    |                         |
| Autuonal Subscriber/Chent Information                                                                                                    |                         |
| Is this claim for a Baby on a Birthing Parent's Client ID? O Yes O No                                                                               |                         |
| Is this a Medicare Crossover Claim? O Yes O No *                                                                                                    |                         |
| OTHER INSURANCE INFORMATION                                                                                                    |                         |
|                                                                                                    |                         |
|                                                                                                    |                         |
| II CLAIM INFORMATION                                                                                                    |                         |
| So to Other Claim Info to include the following claim detail information:                                                                           |                         |
| pecialized Line Services, Miscellaneous Line Data, Line Level Providers, Miscellaneous Line Dates, Test Results or Form Identification Information. |                         |
|                                                                                                    |                         |

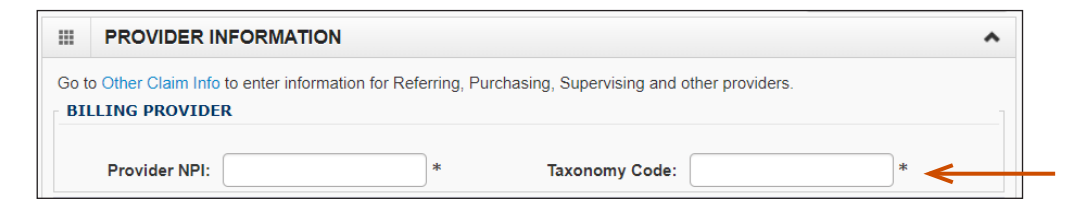

#### Note:

Durable Medical Equipment (DME) providers do not have contracts with DSHS.

Work performed is done so in accordance with their Core Provider Agreement (CPA) with the Health Care Authority.

When entering taxonomy information, use the appropriate assigned taxonomy for the service provided through your CPA.

### **OVERVIEW** continued

- Select Yes for the question, 'Is the Billing Provider also the Rendering Provider?'
- You will most likely select No for the questions, 'Is this service the result of a referral?'
  - Some shared services do require referrals. If required, select Yes.
- When answering Yes, another field will ask for the referring provider's NPI. Enter the required information and click submit to continue submitting your claim.

|    | SUBSCRIBER/CLIENT INF       | ORMATION      |             |                                   |   |     |
|----|-----------------------------|---------------|-------------|-----------------------------------|---|-----|
| SU | BSCRIBER/CLIENT             |               |             |                                   |   |     |
|    | Client ID:                  |               | *           |                                   |   |     |
|    | Additional Subscriber/Clien | t Information |             |                                   |   |     |
|    | Org/Last Name:              | mm dd ccv     | *           | First Name:                       |   | )   |
|    | Date of Birth:              | mm dd ccy     | у<br>ж<br>У | Gender:                           | ~ | )*  |
|    | Date of Death:              |               |             | Patient Weight:                   |   | lbs |
|    | Patient is pregnant:        | ◯ Yes ◯ No    |             |                                   |   |     |
|    |                             |               |             | <b>v</b>                          |   |     |
|    | 😮 Is the B                  | illing Provid | der also th | e Rendering Provider? 💿 Yes  🔿 No | * |     |
|    | Is this s                   | service the r | result of a | referral? 🔾 Yes 💿 No 🛛 * 🗲        |   |     |

#### Note:

These provider types always require a Yes to the question 'Is this service the result of a referral?':

- Registered Dietitian
- Physical Therapist
- Occupational Therapist
- Speech-Language Pathologist
- DME

# **CLIENT INFORMATION**

Under Subscriber/Client Information:

- Enter the Client ID. This is the client's ProviderOne ID (9-digit # ending in 'WA').
- Click the encoded and the next to Additional Subscriber/Client Information.
- Enter the following information for the client:
  - Last Name
  - Date of Birth
  - Gender

#### Note:

Client last name, DOB, and gender are the only required fields.

Patient is pregnant and Patient Weight fields do not apply.

| III SUBSCRIBER/CLIENT INF   | DRMATION        |     |
|-----------------------------|-----------------|-----|
| SUBSCRIBER/CLIENT           |                 |     |
| Client ID:                  | * ←             |     |
| Additional Subscriber/Clien | Information     |     |
| Org/Last Name:              | First Name:     |     |
| Date of Birth:              | Gender:         | *   |
| Date of Death:              | Patient Weight: | lbs |
| Patient is pregnant:        | ○ Yes ○ No      |     |

## **CLIENT INFORMATION** continued

### Under Subscriber/Client Information:

- Answer **No** to the questions:
  - Is this claim for a Baby on a Birthing Parent's Client ID?'

😮 İs

😮 İs

• 'Is this a Medicare Crossover Claim?'

|           | O Close Save Template                                                                                   |                      |
|-----------|----------------------------------------------------------------------------------------------------|----------------------|
|           | III Professional Claim                                                                                  | ^                    |
|           | Note: asterisks (*) denote required fields.                                                             | Billing Instructions |
| ont's     | Basic Claim Info Other Claim Info                                                                       |                      |
| ents      | Billing Provider   Rendering Provider   Subscriber   Claim   Service                                    |                      |
|           |                                                                                                    | Submitter ID:        |
|           | * Template Name:                                                                                        |                      |
|           | PROVIDER INFORMATION                                                                                    | •                    |
|           | Go to Other Claim Info to enter information for Referring, Purchasing, Supervising and other providers. |                      |
|           | * Provider NPI: * Taxonomy Code:                                                                        |                      |
|           | Is the Billing Provider also the Rendering Provider?      OYes ONo                                      |                      |
|           | * Is this service the result of a referral?     OYes ONo                                                |                      |
|           |                                                                                                    | Тор                  |
|           | III SUBSCRIBER/CLIENT INFORMATION                                                                       | ^                    |
|           | SUBSCRIBER/CLIENT                                                                                       |                      |
|           | * Client ID:                                                                                            |                      |
|           | Additional Subscriber/Client Information                                                                |                      |
|           | Is this claim for a Baby on Mom's Client ID? Ves No                                                     |                      |
|           | Is this a Medicare Crossover Claim? OYes No                                                             |                      |
|           | OTHER INSURANCE INFORMATION                                                                             |                      |
|           |                                                                                                    | Тор                  |
| nic olaim | for a Baby on a Birthing Parent's Client ID2 O Vec                                                      |                      |
| ns ciaim  | for a baby of a birthing Parent's chent ib? Tes Tes                                                     | •                    |
|           |                                                                                                    |                      |
| nis a Med | licare Crossover Claim? 🔾 Yes 💿 No 🏾 *                                                                  |                      |
|           |                                                                                                    |                      |
|           | EPSDT INFORMATION                                                                                       |                      |
|           | + CONDITION INFORMATION                                                                                 | (                    |

# **PRIOR AUTHORIZATION**

Under Claim Information:

## • Click the **Interview Click the Interview Click the Interview Click the Interview Click the Following information:**

- **Prior Authorization Number**: Enter the approved authorization number for the client.
- Claim Note: Some claims may require a claim note. If you think a note is required please refer to the program specific billing guide for more information. If no note is needed, skip this option.
- Is this claim accident related?: Answer No

#### Note:

*EPSDT Information and Condition Information are not applicable to these claims.* 

| UBSCRIBER/CLIENT |
|------------------|
|                  |
| Client ID:       |

| 00               | Isse Bave Template TaReset                                                                                                    |                |
|------------------|----------------------------------------------------------------------------------------------------|----------------|
|                  | Professional Claim                                                                                                    | ^              |
| Note             | asterisks (*) denote required fields.                                                                                                    | g Instructions |
|                  | Iasic Claim Info Other Claim Info                                                                                                    |                |
| Billin           | g Provider   Rendering Provider   Subscriber   Claim   Service                                                                                   |                |
|                  | Submitter (D:                                                                                                    |                |
| * Te             | mplate Name:                                                                                                    |                |
|                  | INFORMATION                                                                                                    | ^              |
| Go to Other Cla  | in linfo to include the following claim detail information:                                                                                      |                |
| Spacialized Line | s Sanicar, Miccellananus Lina Data Lina Laval Drovidars, Miccellananus Lina, Datas, Tast Results or Corro Identification Information             |                |
|                  | s dervices, misocheneutes Line Data, Line Level Fromoris, misocheneutes Line Dates, rest results di Porti ruchultation miormation.               |                |
| PRIOR AU         |                                                                                                    | stion Inf      |
|                  |                                                                                                    |                |
| 1. Prior A       | uthorization Number:                                                                                                    |                |
| E CLAIM NO       | ITE                                                                                                    |                |
| _                |                                                                                                    |                |
| EPSDT IN         | FORMATION                                                                                                    |                |
|                  |                                                                                                    |                |
| CONDITIC         | IN INFORMATION                                                                                                    | _              |
| <b>A</b>         |                                                                                                    |                |
| ls this claim    | i accident related? ○ Yes 🧶 No *                                                                                                    |                |
|                  |                                                                                                    | _              |
|                  | CLAIM INFORMATION                                                                                                    | ^              |
| Got              | o Other Claim Info to include the following plaim detail information:                                                                            |                |
| Spec             | ialized Line Services, Miscellaneous Line Deta, Line Level Providers, Miscellaneous Line Dates, Test Results or Form Identification Information. |                |
|                  | PRIOR AUTHORIZATION                                                                                                    |                |
| <b>E</b>         | CLAIM NOTE                                                                                                    |                |
| •                | EPSDT INFORMATION                                                                                                    | 6              |
|                  | CONDITION INFORMATION                                                                                                    | 17             |

## PLACE OF SERVICE

#### Under Claim Data:

Using the dropdown menu, choose the appropriate **Place of Service**.

Most social services performed will be in either an office or the client's home.

If the service is performed outside of those locations, choose the appropriate place of service from the list.

#### Note:

Adult Family Homes, Assisted Living Facilities and Enhanced Service Facilities are residential settings and **are** considered to be the client's home.

| CLAIM DATA                                     |                                                                                                    |
|------------------------------------------------|----------------------------------------------------------------------------------------------------|
| Patient Account No.:                           |                                                                                                    |
| Place of Service:                              | *                                                                                                    |
| Additional Claim Data                          | 01-PHARMACY                                                                                                    |
| Delay Reason Code:                             | 02-Telehealth Provided Other than in Patients Home<br>03-SCHOOL<br>04-HOMELESS SHELTER<br>05 INDIAN HI TH SVC EREE STANDING FACILITY |
| Provider Signature on File:                    | 06-INDIAN HETH SVC PREE-STANDING FACILITY<br>06-INDIAN HETH SVC PROVIDER-BASED FACILITY<br>07-TRIBAL 638 FREE-STANDING FACILITY      |
| Special Program Type Code:                     | 08-TRIBAL 638 PROVIDER-BASED FACILITY<br>09-PRISON/CORRECTIONAL FACILITY                                                             |
| Provider Accept Assignment<br>Code:            | 10-Telehealth Provided in Patients Home<br>11-OFFICE<br>12-Home                                                                      |
| Benefits Assignment                            | 13-ASSISTED LIVING FACILITY<br>14-Group Home                                                                                         |
| Certification:<br>Release Of Information Code: | 16-MOBILE UNIT<br>16-TEMPORARY LODGING<br>17-WALK-IN RETAIL HEALTH CLINIC                                                            |
| Patient Signature Source Code:                 | 18-PLACE OF EMPLOYMENT - WORKSITE<br>19-Off Campus-Outpatient Hospital                                                               |

# DIAGNOSIS CODES

# Under Claim Data, Only ICD-10 diagnosis codes are Entertebre Diagnosis Codes:

- At least 1 diagnosis code is required for all claims.
- ProviderOne will allow up to 12 ICD-10 diagnosis codes.
- Do not enter decimal points in diagnosis codes. ProviderOne will automatically add any decimals to the code once the claim is submitted.

Once diagnosis codes have been entered hit **submit**.

#### Note:

ICD-10 diagnosis codes can be found from many online resources.

Client case managers and **HCA** MACSC call center staff cannot supply ICD-10 diagnosis codes. Please use the online resources available to you to determine the appropriate code(s) based on the client's diagnosis.

| CLAIM DATA                        |                      |      |    |     |     |     |  |
|-----------------------------------|----------------------|------|----|-----|-----|-----|--|
| P                                 | Patient Account No.: |      |    |     |     |     |  |
| <b>H</b> Additional               | Claim Data           |      |    |     |     |     |  |
| d                                 | Diagnosis Codes: 1:  | * 2: | 3: | 4:  | 5:  | 6:  |  |
|                                   | 7:                   | 8:   | 9: | 10: | 11: | 12: |  |
| D-                                |                      |      |    |     |     |     |  |
| -                                 |                      |      |    |     |     |     |  |
|                                   |                      |      |    |     |     |     |  |
|                                   |                      |      |    |     |     |     |  |
| ill                               |                      |      |    |     |     |     |  |
|                                   |                      |      |    |     |     |     |  |
|                                   |                      |      |    |     |     |     |  |
|                                   |                      |      |    |     |     |     |  |
|                                   |                      |      |    |     |     |     |  |
|                                   |                      |      |    |     |     |     |  |
|                                   |                      |      |    |     |     |     |  |
|                                   |                      |      |    |     |     |     |  |
|                                   |                      |      |    |     |     |     |  |
| nd from many                      |                      |      |    |     |     |     |  |
| ,                                 |                      |      |    |     |     |     |  |
| ACSC call cente                   | or                   |      |    |     |     |     |  |
| nese can cerne<br>sis codes Pleas | ст<br>ГР             |      |    |     |     |     |  |
| to vou to                         |                      |      |    |     |     |     |  |
| ) based on the                    |                      |      |    |     |     |     |  |
| / Duseu On lite                   |                      |      |    |     |     |     |  |
|                                   |                      |      |    |     |     |     |  |

# SERVICE LINES

Under **Basic Line Item Information**, enter the following information:

- Service Date From and Service Date To
- Procedure Code
- Modifier (if applicable)

 The procedure code (also known as the service code) and the modifier can be found on the client's authorization

#### Notes:

- Each service line spans a single day.
- All units of a specific code for the same day should be on the same line.
- A date range can be used only if:
  - The unit types are daily or monthly
- Days are consecutive (worked in a row)
- All days are within the same calendar month or include entire months
- The unit type can be found on the client's authorization

| Click on Other Svc Info in e | each line item to include the following additional line item information:                                                                                   |
|------------------------------|----------------------------------------------------------------------------------------------------|
| Attachment, Drug, DMERC      | Condition, Health Services, Test Results, Home Oxygen Therapy, Service Facility, Miscellaneous Numbers, Indicators, Providers, Dates and Amounts, Medical E |
| Ambulance Transport, Line    | e Item Note, Other Payer, Spinal Manipulations, Purchased Services and Line Adjudication.                                                                   |
|                              |                                                                                                    |
| BASIC SERVICE LINE           | ITEMS                                                                                                    |
|                              | mm dd ccyy mm dd ccyy                                                                                                    |
| * Service Date From:         | 01 01 2017                                                                                                    |
| Place of Service:            |                                                                                                    |
| * Procedure Code:            | H2014                                                                                                    |
|                              |                                                                                                    |
| * Submitted Charges: \$      | Diagnosis Pointers: *1: $\checkmark$ 2: $\checkmark$ 3: $\checkmark$ 4: $\checkmark$                                                                        |
| * Units:                     |                                                                                                    |
|                              |                                                                                                    |

- Enter **Submitted Charges** (The provider is responsible for the calculation of submitted charges. Units x Rate = Submitted Charge).
- Enter the number of **Units**.
- Select the corresponding **Diagnosis Pointer** number from the diagnosis pointers drop-down. (Data entered into the first diagnosis code box = #1 diagnosis pointer).

|                       | mm     | dd      | ссуу  |                          | mm       | dd | ссуу        |      |
|-----------------------|--------|---------|-------|--------------------------|----------|----|-------------|------|
| * Service Date From:  | 01     | 01      | 2017  | * Service Date To:       | 01       | 01 | 2017        |      |
| Place of Service:     |        |         |       |                          |          |    |             |      |
| * Procedure Code:     | H201   | 4       |       | Modifiers: 1:            | U5       | 2: | 3:          | 4:   |
| Submitted Charges: \$ | 32.96  |         | <     | Diagnosis Pointers: * 1: | 1 🗲      | 2: | <b>∨</b> 3: | 4: 🗸 |
| * Units:              | 4      |         | <     |                          | 10<br>11 |    |             |      |
| Medicare Crossov      | er Ite | ms      |       |                          | 12       |    |             |      |
| National Drug Code:   |        |         |       |                          | 3        |    |             |      |
| • Drug Identificatio  | on     |         |       |                          | 4<br>5   |    |             |      |
| Prior Authorization   | on     |         |       |                          | 6        |    |             |      |
| Additional Servic     | e Line | Informa | ation |                          | 0        |    |             |      |

Once the service line information has been entered, click **Add Service Line Item**.

The **Basic Service Line Items** section clears. This allows entry of any subsequent service lines before submitting your claim, i.e., billing for multiple days in a month.

A claim service line appears under **Previously Entered Line Item Information**. The claim service line will show service dates, service code and modifier, as well as units entered. The total charges submitted will also be available to view.

### Check the line information for accuracy.

#### Note:

Different service codes can be billed on the same claim as long as they have the same authorization number.

### Note:

If a provider is authorized a medical service code and a non-medical social service code (ex. bed hold code) on the same authorization, the social service code must be billed separately under the Social Services Billing Screen in P1. See the <u>Submitting</u> <u>and Adjusting Social Service Claims Guide</u> for directions on how to submit a non-medical claim.

|                                         |                          |                       |           | O Add          | d Service             | e Line      | Item 🖌 Up            | date Serv | ice Line Ite | em |
|-----------------------------------------|--------------------------|-----------------------|-----------|----------------|-----------------------|-------------|----------------------|-----------|--------------|----|
| Previ                                   | ously Entered Line       | tem Information       |           |                |                       |             |                      |           |              |    |
| Click                                   | a Line No. below         | to view/update that l | Line Item |                |                       | Total       | Submitted Ch         | arges: \$ | 32.96        |    |
| Previou<br>Click a<br>Inform<br>Line Se |                          |                       |           |                |                       |             |                      |           |              |    |
|                                         | Service Dates            | Proc. Code            | Mod       | lifiers        | Diagn<br>Pntrs        | osis        | Submitted            | Units     | PA           |    |
| Line<br>No                              | Service Dates<br>From To | Proc. Code            | Mod<br>1  | lifiers<br>234 | Diagn<br>Pntrs<br>1 2 | osis<br>3 4 | Submitted<br>Charges | Units     | PA<br>Number |    |

To enter additional service lines there are two options.

### Option 1:

- Enter basic service line information in the cleared fields:
  - Service Date From/To
  - Service Code and Modifier
  - Submitted Charges, Units, and Diagnosis Pointer.
- Click on Add Service Line Item. (The new service line appears; shown below as line #2.)

| Previ<br>Click<br>Info | iously Enter<br>a Line No<br>rmation. | ed Line Item In<br>b. below to vie | formation<br>ew/update that I | Line Item |         |          |              | Tot   | al | Submitted Ch | arges: \$ | 65.92  |                             |
|------------------------|---------------------------------------|------------------------------------|-------------------------------|-----------|---------|----------|--------------|-------|----|--------------|-----------|--------|-----------------------------|
| Line                   | Service Da                            | ites                               | Proc. Code                    | Мо        | difiers | Di<br>Pr | iagr<br>ntrs | nosis |    | Submitted    | Units     | РА     |                             |
| No                     | From                                  | То                                 |                               | 1         | 234     | 1        | 2            | 3 4   | 4  | Charges      |           | Number |                             |
| 1                      | 01/01/201                             | 7 01/01/2017                       | H2014                         | U5        |         | 1        |              |       |    | 32.96        | 4         |        | Delete or Other Service Inf |
| 2                      | 01/12/201                             | 7 01/12/2017                       | H2014                         | U5        |         | 1        |              |       |    | 32.96        | 4         |        | Delete or Other Service Inf |

### Option 2:

- Click on **Service line number.**The entered service line information populates.
- Replace the information with **new data**.
- Click on Add Service Line Item.
- New service line appears. (Shown as line #3.)

|                                          |                                                                                                    |                                                          | 7.2                                                  |             |                                                                                                    |            |               |                           |                                                  |                                                                    |                                        |                                                     |                                                 |                                  |          |                  |                |                               |
|------------------------------------------|----------------------------------------------------------------------------------------------------|----------------------------------------------------------|------------------------------------------------------|-------------|----------------------------------------------------------------------------------------------------|------------|---------------|---------------------------|--------------------------------------------------|--------------------------------------------------------------------|----------------------------------------|-----------------------------------------------------|-------------------------------------------------|----------------------------------|----------|------------------|----------------|-------------------------------|
|                                          |                                                                                                    | mm                                                       | dd                                                   | ссуу        |                                                                                                    |            |               |                           |                                                  |                                                                    | mm                                     | dd                                                  | ccy                                             | У                                |          |                  |                |                               |
| * 5                                      | Service Date Fro                                                                                               | om: 01                                                   | 24                                                   | 2017        |                                                                                                    |            |               | * Se                      | ervice                                           | Date To:                                                           | 01                                     | 24                                                  | 20                                              | )17                              |          |                  |                |                               |
|                                          | Place of Servio                                                                                                | ce:                                                      |                                                      |             |                                                                                                    | ~          |               |                           |                                                  |                                                                    |                                        |                                                     |                                                 |                                  |          |                  |                |                               |
|                                          | * Procedure Coo                                                                                                | de: H201                                                 | 4                                                    |             |                                                                                                    |            |               |                           | Moo                                              | difiers: 1:                                                        | U5                                     | 2:                                                  |                                                 | 3:                               |          |                  | 4:             |                               |
| * Su                                     | bmitted Charges                                                                                                | s: \$ 32.96                                              | 5                                                    |             |                                                                                                    |            | Dia           | gnosis                    | s Poin                                           | ters: * 1:                                                         | 1 🗸                                    | 2:                                                  | ~                                               | 3:                               | ~        | 4:               | ~              |                               |
|                                          | * Uni                                                                                                    | its: 4                                                   |                                                      |             |                                                                                                    | Г          | _             | _                         |                                                  |                                                                    |                                        |                                                     |                                                 |                                  |          |                  |                |                               |
| <b>+</b> 1                               | Medicare Cros                                                                                                  | sover Ite                                                | ms                                                   |             |                                                                                                    | L          | En            | ter                       | ne                                               | w dat                                                              | а                                      |                                                     |                                                 |                                  |          |                  |                |                               |
| Nat                                      | tional Drug Code                                                                                               | э:                                                       |                                                      |             |                                                                                                    |            |               |                           |                                                  |                                                                    |                                        |                                                     |                                                 |                                  |          |                  |                |                               |
| + 1                                      | Drug Identific                                                                                                 | ation                                                    |                                                      |             |                                                                                                    |            |               |                           |                                                  |                                                                    |                                        |                                                     |                                                 |                                  |          |                  |                |                               |
| +                                        | Prior Authoriz                                                                                                 | ation                                                    |                                                      |             |                                                                                                    |            |               |                           |                                                  |                                                                    |                                        |                                                     |                                                 |                                  |          |                  |                |                               |
| + /                                      | Additional Ser                                                                                                 | vice Line                                                | Informa                                              | tion        |                                                                                                    |            |               |                           |                                                  |                                                                    |                                        |                                                     |                                                 |                                  |          |                  |                |                               |
| Note                                     | e: Please ensure y                                                                                             |                                                          |                                                      |             | (1999) - 1997 - 1997 - 1997 - 1997 - 1997 - 1997 - 1997 - 1997 - 1997 - 1997 - 1997 - 1997 - 1997 - 1997 - 199 |            |               |                           |                                                  |                                                                    |                                        |                                                     |                                                 |                                  |          |                  |                |                               |
|                                          |                                                                                                    | you have en                                              | itered any i                                         | necessary c | laim inform                                                                                                    | natio      | on (fo        | und in                    | the oth                                          | ner section                                                        | ns on this                             | or ano                                              | ther pag                                        | e) befor                         | e addir  | ng this          | servio         | e line.                       |
|                                          |                                                                                                    | you have en                                              | itered any f                                         | necessary c | laim inforr                                                                                                    | natio      | Ado           | und in<br>d Servi         | the oth                                          | ner section<br>e Item                                              | ns on this                             | or ano<br>te Servi                                  | ther page<br>ice Line I                         | e) befor<br>Item                 | e addir  | ng this          | servic         | e line.                       |
| Prev                                     | iously Entered L                                                                                               | ine Item In                                              | nformation                                           | necessary d | laim inforr                                                                                                    |            | Ado           | und in<br>d Servi         | the othice Line                                  | e Item                                                             | ns on this                             | or ano<br>te Servi                                  | ther page                                       | e) befor<br>Item                 | re addir | ng this          | servic         | e line.                       |
| Prev<br>Click<br>Info                    | iously Entered L<br>k a Line No. be<br>rmation.                                                                | ine Item In                                              | formation                                            | te that Lir | ne Item                                                                                                    |            | Add           | und in<br>d Servi         | the othice Line<br>Tota                          | e Item (,                                                          | ns on this<br>Upda<br>ed Char          | s or ano<br>te Servi<br>rges: \$                    | ther page<br>ice Line I<br>98.88                | e) befor<br>Item                 | re addir | ng this          | servic         | e line.                       |
| Previ<br>Click<br>Info                   | iously Entered L<br>k a Line No. be<br>rmation.<br>Service Dates                                               | ine Item In                                              | oformation<br>ew/updat                               | te that Lir | ne Item                                                                                                    | difie      | on (fo<br>Add | Diag                      | the othe othe othe othe othe othe othe o         | e Item                                                             | ns on this<br>VUpda<br>ed Char<br>tted | s or ano<br>te Servi<br>rges: \$                    | ther page<br>ice Line I<br>98.88<br><b>PA</b>   | e) befor                         | re addir | ng this          | servic         | e line.                       |
| Previ<br>Click<br>Info<br>Line<br>No     | iously Entered L<br>k a Line No. be<br>rmation.<br>Service Dates<br>From To                                    | ine Item In<br>elow to vio                               | oformation<br>ew/updat                               | te that Lir | ne Item<br>Mor<br>1                                                                                            | difie<br>2 | ers<br>3 4    | Diag<br>Pntr:<br>1 2      | the othe othe othe othe othe othe othe o         | e Item (<br>a Item (<br>d Submitt<br>Submitt<br>Charge             | Upda<br>Upda<br>ed Char<br>tted        | s or ano<br>te Servi<br>rges: \$<br>Units           | ther page<br>ice Line I<br>98.88<br>PA<br>Numbe | e) befor<br>Item                 | re addir | ng this          | servic         | e line.                       |
| Prev.<br>Click<br>Info<br>Line<br>No     | riously Entered L<br>k a Line No. be<br>rmation.<br>Service Dates<br>From To<br>01/01/2017 01                  | ine Item In<br>elow to vi<br>o                           | formation<br>ew/updat<br>Proc. Con<br>H2014          | te that Lir | ne Item<br>Mor<br>1                                                                                            | difie<br>2 | ers<br>3 4    | Diag<br>Pntr:<br>1 2      | the othe<br>ce Lind<br>Tota<br>nosis<br>s<br>3 4 | e Item (,<br>al Submitter<br>Submitter<br>32.96                    | tted                                   | or ano<br>te Servi<br>rges: \$<br>Units<br>4        | ther page<br>ice Line I<br>98.88<br>PA<br>Numbe | e) befor<br>Item                 | ete or ( | ng this          | servic         | e line.<br>ce Info            |
| Prev<br>Click<br>Info<br>Line<br>No<br>1 | riously Entered L<br>k a Line No. be<br>rmation.<br>Service Dates<br>From To<br>01/01/2017 01<br>01/12/2017 01 | ine Item In<br>elow to vi<br>0<br>1/01/2017<br>1/12/2017 | formation<br>ew/updat<br>Proc. Con<br>H2014<br>H2014 | te that Lir | ne Item<br>Mon<br>1<br>U5                                                                                      | difie<br>2 | ers<br>3 4    | Diag<br>Phtr:<br>1 2<br>1 | Tota<br>nosis<br>3 4                             | e Item (<br>a Item (<br>a Submitter<br>Submitter<br>32.96<br>32.96 | tted                                   | s or ano<br>te Servi<br>rges: \$<br>Units<br>4<br>4 | ther page<br>ice Line I<br>98.88<br>PA<br>Numbe | e) befor<br>Item<br>Dele<br>Dele | ete or ( | ng this<br>Other | Servi<br>Servi | e line.<br>ce Info<br>ce Info |

### Editing a Service Line:

If you see the information previously entered has an error, you can correct the data by doing the following:

- Select the line number you wish to edit
- The service line data appears
- Make the needed correction to the service line data
- Now select Update Service Line Item

#### Note:

The new data you have entered will now be shown on the chosen line. (Shown in this example as line #3)

| BASIC SERVICE LINE                     | ITEM    | s         |                        |                   |                    |            |            |         |           |         |          |          |              |
|----------------------------------------|---------|-----------|------------------------|-------------------|--------------------|------------|------------|---------|-----------|---------|----------|----------|--------------|
|                                        | mm      | dd        | ссуу                   |                   |                    |            | mm         | dd      | ccy       | у       |          |          |              |
| * Service Date From:                   | 01      | 24        | 2017                   | ]                 | * Service [        | Date To:   | 01         | 24      | 20        | 017     |          |          |              |
| Place of Service:                      |         |           |                        |                   |                    |            |            |         |           |         |          |          |              |
| * Procedure Code:                      | H201    | 4         |                        |                   | Mod                | ifiers: 1: | U5         | 2:      |           | 3:      |          | 4        |              |
| * Submitted Charges: C                 | 32.96   |           | Discussion Delateres 1 |                   |                    |            |            | 2.      | 3.        |         | :        |          |              |
| Submitted Charges. a                   | 32.90   | 2         |                        | Dia               | ignosis Point      | ers. 1;    |            | 2.      |           | э.      |          | 4.       |              |
| * Units:                               | 4       |           |                        | En                | ter nev            | v dat      | a          |         |           |         |          |          |              |
| Medicare Crossov                       | ver Ite | ms        |                        |                   |                    |            |            |         |           |         |          |          |              |
| National Drug Code:                    |         |           |                        |                   |                    |            |            |         |           |         |          |          |              |
| 🕂 Drug Identificati                    | on      |           |                        |                   |                    |            |            |         |           |         |          |          |              |
| + Prior Authorizati                    | on      |           |                        |                   |                    |            |            |         |           |         |          |          |              |
| Additional Service                     | e Line  | Informa   | ation                  |                   |                    |            |            |         |           |         |          |          |              |
| Note: Please ensure you                | have en | tered any | necessary clair        | m information (fo | ound in the oth    | er section | is on this | or and  | other pag | e) befo | re addin | g this s | ervice line. |
|                                        |         |           |                        | O Ad              | d Service Line     | Item       | 🖋 Upda     | te Serv | rice Line | Item    |          |          |              |
| Previously Entered Line                | Item In | formation | 1                      |                   |                    |            |            | - 1     | 1         |         |          |          |              |
| Click a Line No. belov<br>Information. | w to vi | ew/upda   | te that Line           | Item              | Total              | Submitte   | ed Cha     | ges: \$ | 98.88     |         |          |          |              |
| Line Service Dates                     |         | Proc. Co  | de                     | Modifiers         | Diagnosis<br>Pntrs | Submit     | ted        | Units   | PA        |         |          |          |              |
| No From To                             |         |           | ac .                   | 1 2 3 4           | 1 2 3 4            | Charge     | 5          | Units   | Numbe     | er      |          |          |              |
| 1 01/01/2017 01/0                      | 1/2017  | H2014     |                        | U5                | 1                  | 32.96      |            | 4       |           | Del     | ete or C | ther s   | Service Info |
| 2 01/12/2017 01/1                      | 2/2017  | H2014     |                        | U5                | 1                  | 32.96      |            | 4       |           | Del     | ete or C | ther S   | Service Inf  |
| 3 01/24/2017 01/2                      | 4/2017  | H2014     |                        | U5                | 1                  | 32.96      |            | 4       |           | Del     | ete or C | ther s   | Service Inf  |

### **Deleting a Service Line:**

If you need to remove a previously added service line, you can do so by:

- Determining which line needs to be deleted in the
   **Previously Entered Line Item Information** section, then
- Clicking **Delete** at the end of the line you wish to remove

| Prev<br>Click | iously Entere<br>c a Line No. b | d Line Item Ir<br>elow to view/ | nformation<br>update <mark>t</mark> hat Line Ite | em Informati | on.   |   |   |     |        | Tot    | al <mark>Su</mark> t | omitted Charge | s: \$ 180 | ).04   |                              |
|---------------|---------------------------------|---------------------------------|--------------------------------------------------|--------------|-------|---|---|-----|--------|--------|----------------------|----------------|-----------|--------|------------------------------|
| Line          | Service Dat                     | es                              | Proc Code                                        | Modi         | fiers |   |   | Dia | ignosi | is Pnt | rs                   | Submitted      | Units     | РА     |                              |
| No            | From                            | То                              | The code                                         | 1            | 2     | 3 | 4 | 1   | 2      | 3      | 4                    | Charges        | Unito     | Number |                              |
| 1             | 02/28/2025                      | 02/28/2025                      | H2014                                            | U5           |       |   |   | 1   |        |        |                      | 102.88         | 8         |        | Delete or Other Service Info |
| 2             | 03/14/2025                      | 03/14/2025                      | H2014                                            | U5           |       |   |   | 1   |        |        |                      | 77.16          | 6         |        | Delete or Other Service Info |

• The line disappears from the claim.

Click a Line No. below to view/update that Line Item Information.

Previously Entered Line Item Information

Total Submitted Charges: \$ 102.88

| ine | Service Dat | es         | Proc. Codo | Modi | fiers |   |   | Dia | gnosi | s Pnt | rs | Submitted | Unite | PA<br>Number |                              |
|-----|-------------|------------|------------|------|-------|---|---|-----|-------|-------|----|-----------|-------|--------------|------------------------------|
| No  | From        | То         | FIGE. Code | 1    | 2     | 3 | 4 | 1   | 2     | 3     | 4  | Charges   | Units |              |                              |
|     | 02/28/2025  | 02/28/2025 | H2014      | U5   |       |   |   | 1   |       |       |    | 102.88    | 8     |              | Delete or Other Service Info |

Once all service line information is entered and checked for accuracy, click **Submit Claim** at the top of the screen.

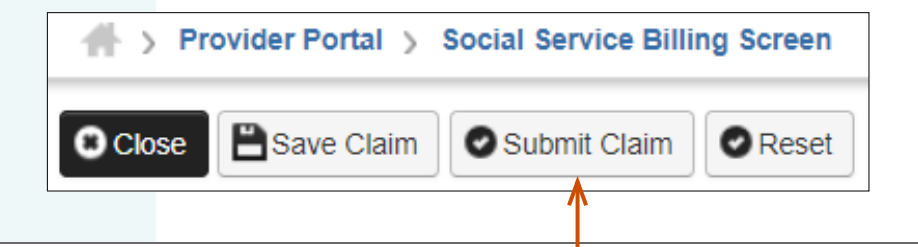

# SUBMIT PROFESSIONAL CLAIMS

After clicking on **Submit Claim**, a message will appear asking, **Do you want to submit any Backup Documentation?** 

Certain shared services require backup documentation such as a denial from another payer. If required, select OK and upload the needed documentation before continuing to submit the claim.

If no backup documentation is needed, select Cancel and continue submitting the claim.

## Message from webpage

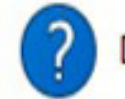

Do you want to submit any Backup Documentation?

| OK | Cancel |
|----|--------|
|    | concer |

#### Note:

For more information about submitting backup documentation and when it is required refer to the <u>ProviderOne Billing and Resource Guide ProviderOne</u> <u>billing and resource guide (wa.gov)</u>.

Х

**ProviderOne** Social Services Billing Guide

## SUMBIT PROFESSIONAL CLAIM

continued

Once you have clicked **Submit Claim**, the **Submitted Professional Claim Details** page appears.

Claim details will include the **TCN**, **Provider NPI**, **Client ID**, **Date of Service** and **Total Claim Charge**.

#### Note:

**No Records Found!** refers to attachments such as backup documentation. If you did not attach necessary documents earlier you may do so here by clicking **Add Attachment**.

|     |                                                              |                                              |                                                    | TCN:                                                           | 0-2020-2020                                                                                                    |                 |        |                     |                  |
|-----|--------------------------------------------------------------|----------------------------------------------|----------------------------------------------------|----------------------------------------------------------------|----------------------------------------------------------------------------------------------------|-----------------|--------|---------------------|------------------|
|     |                                                              |                                              |                                                    | Provider NPI: 1                                                | Decision of the second second s |                 |        |                     |                  |
|     |                                                              |                                              |                                                    | Client ID:                                                     | WA                                                                                                    |                 |        |                     |                  |
|     |                                                              |                                              |                                                    | Date of Service: 01/0                                          | 01/2025-01/01/2025                                                                                                    |                 |        |                     |                  |
|     |                                                              |                                              | Тс                                                 | otal Claim Charge: \$ 10                                       | 02.88                                                                                                    |                 |        |                     |                  |
|     | Please olick "Add Attachment" button to attach the documents |                                              |                                                    |                                                                |                                                                                                    |                 |        |                     |                  |
| Ple | ease click                                                   | "Add Attacl                                  | hment" button, to at                               | tach the documents.                                            |                                                                                                    |                 | 0/     | Add Attac           | :hment           |
| Ple | ease click                                                   | "Add Attacl                                  | hment" button, to at                               | tach the documents.                                            |                                                                                                    |                 | 0/     | Add Attac           | chment           |
|     | ease click<br>Attac                                          | "Add Attacl                                  | hment" button, to at<br>t                          | tach the documents.                                            |                                                                                                    |                 | 0,     | Add Attac           | chment           |
|     | ease click<br>Attac                                          | "Add Attacl<br>hment List<br>File Name       | hment" button, to at<br>t<br>Attachment Type       | tach the documents.<br>Transmission Code                       | Attachment Control #                                                                                                    | File Size       | Delete | Add Attac           | chment<br>ded Or |
|     | ease click<br>Attac<br>Line No<br>▲▼                         | "Add Attacl<br>hment List<br>File Name<br>▲▼ | hment" button, to at<br>t<br>Attachment Type       | tach the documents.<br>Transmission Code<br>△▼                 | Attachment Control #                                                                                                    | File Size<br>▲▼ | Delete | Add Attac           | chment<br>ded Or |
|     | Attac<br>Line No                                             | "Add Attacl<br>hment List<br>File Name<br>▲▼ | hment" button, to at<br>t<br>Attachment Type<br>▲▼ | tach the documents.<br>Transmission Code<br>△▼<br>No Records F | Attachment Control #                                                                                                    | File Size       | Delete | Add Attac<br>Upload | chment<br>ded Or |
|     | ease click<br>Attac<br>Line No<br>▲▼                         | "Add Attacl<br>hment List<br>File Name<br>▲▼ | hment" button, to at<br>t<br>Attachment Type<br>▲▼ | tach the documents.<br>Transmission Code<br>△▼<br>No Records F | Attachment Control #                                                                                                    | File Size       | Delete | Upload              | ded O            |

**ProviderOne** Social Services Billing Guide

### SUMBIT PROFESSIONAL CLAIM continued

When you see the **Submitted Social Service Claim Details** screen you may want to record the information. You can print a hard copy, print to a file on your computer, or record this information in another manner.

\*\*\*Your claim has not yet been submitted\*\*\*

To submit the claim, **you must click on the Submit** button (located in the bottom right corner of the page).

|       | APrint G        | Help            |                            |                      |  |                                 |                |  |  |
|-------|-----------------|-----------------|----------------------------|----------------------|--|---------------------------------|----------------|--|--|
|       | Submitte        | ed Social Servi | ice Claim Details:         |                      |  |                                 | ^              |  |  |
|       | TCN:            |                 |                            |                      |  |                                 |                |  |  |
|       | Provider ID:    |                 |                            |                      |  |                                 |                |  |  |
|       | Client ID:      |                 |                            |                      |  |                                 |                |  |  |
|       |                 |                 | Date of Service: 0         | 1/01/2017-01/31/2017 |  |                                 |                |  |  |
|       |                 |                 | Total Claim Charge: \$     | 5398.03              |  |                                 | 1              |  |  |
| Pleas | e click "Add    | Attachment" but | tton, to attach the docume | ents.                |  | •                               | Add Attachment |  |  |
|       | Attachm         | ent List:       |                            |                      |  |                                 | •              |  |  |
|       | Line No         | File Name       | Attachment Type            | Transmission Code    |  | 0 <u>0</u>                      | V              |  |  |
|       |                 | A V             | ▲ ▼                        |                      |  | Drint Cover Dage                | O Submit       |  |  |
|       | No Records Foun |                 |                            |                      |  |                                 |                |  |  |
|       |                 |                 |                            |                      |  | Print Details O Print Cover Pag | e Submit       |  |  |

## CREATING PROFESSIONAL CLAIM TEMPLATES

| • | Create a Professional Claim Template      | 27  |
|---|-------------------------------------------|-----|
| • | Copy a Professional Claim Template        | 33  |
| • | Submitting Claims from Saved Professional |     |
|   | Templates                                 | .37 |

This section explains how to create Social Service Medical claim templates. Claim templates allow you to save data such as Provider ID, Client ID, and authorization number which helps eliminate errors by reducing the amount of data entry for each claim.

# CREATE A PROFESSIONAL TEMPLATE

Creating claim templates are a good option if you have repetitive billing (i.e., the claim is the same or nearly the same each time you bill).

Using templates with previously saved information will help cut down on errors by reducing the amount of data entry for each claim, and is a great way to save time and make billing easier.

To create a Social Service Claim Template, first log in to ProviderOne using the **EXT Provider Social Services Medical** profile. Then select **Manage Templates.** 

#### Note:

Creating a template is not the same as submitting a claim. The **Manage Templates** section is for creating, editing, or removing templates. No claims can be submitted from the **Manage Templates** area. See pages 37-39 for directions on how to submit a claim from a template.

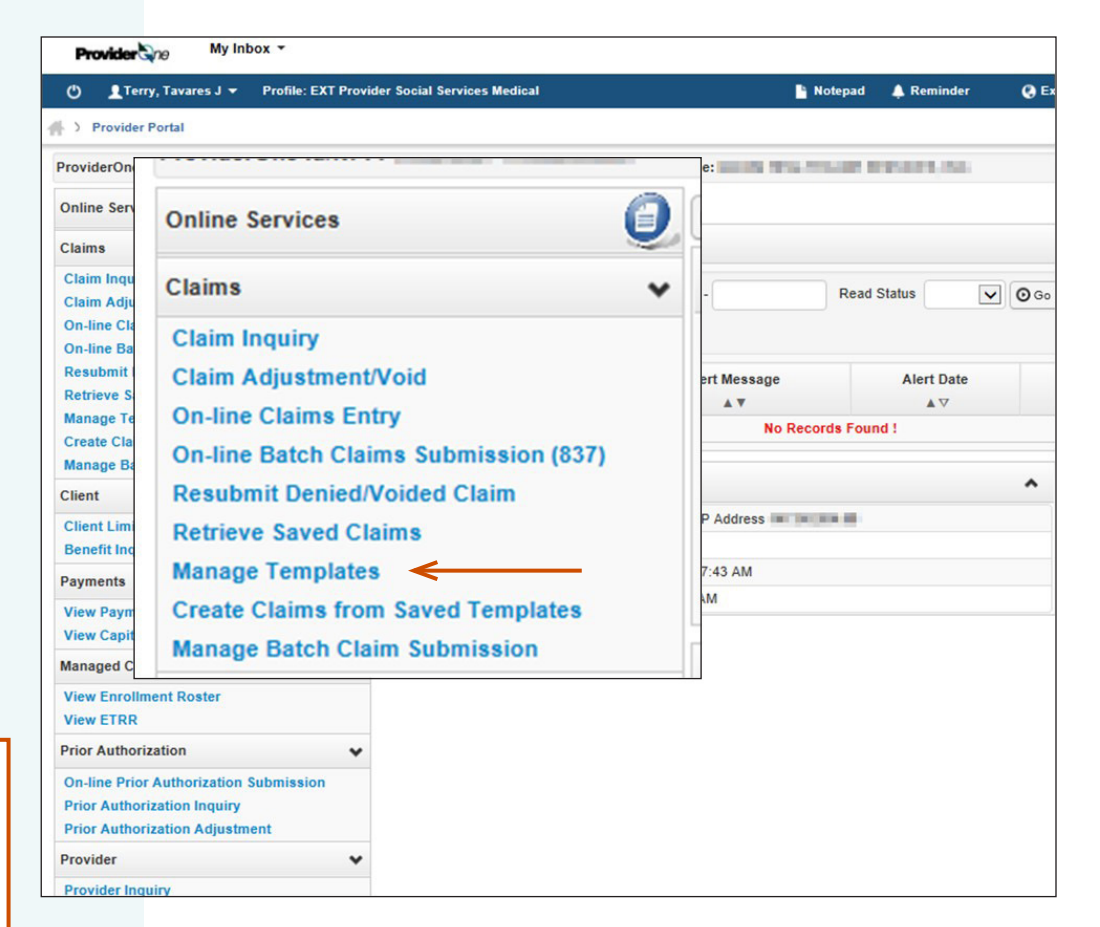

## CREATE A PROFESSIONAL TEMPLATE continued

### The **Create a Claim Template List** page appears.

Here you will see any previously saved templates.

When there are a large number of templates you can use the **Filter By** function to find a template.

| Provider                                              | 9 My Inbox ▼                        |                                        |  |  |  |  |  |  |
|-------------------------------------------------------|-------------------------------------|----------------------------------------|--|--|--|--|--|--|
| 🕐 👤 💶 🚽 Profile: EXT Provider Social Services Medical |                                     |                                        |  |  |  |  |  |  |
| A > Provider Portal > Claims Template List            |                                     |                                        |  |  |  |  |  |  |
| O Close                                               | Close • Add                         |                                        |  |  |  |  |  |  |
| Create                                                | III  Create a Claim Template        |                                        |  |  |  |  |  |  |
| Type Of Claim:                                        | Professional v *                    |                                        |  |  |  |  |  |  |
| Claims                                                | Institutional Professional          |                                        |  |  |  |  |  |  |
| Fedit Vie                                             | w Delete SaveAs/Copy + Create Batch | h Create Batch All <b>B</b> Auto Batch |  |  |  |  |  |  |
| Filter By                                             | ♥                                   | And Filter By                          |  |  |  |  |  |  |
|                                                       | Template Name Type                  |                                        |  |  |  |  |  |  |
|                                                       | <b>▲</b> ▼                          | ▲▼                                     |  |  |  |  |  |  |

## **CREATE A PROFESSIONAL TEMPLATE** continued

The **Create a Claim Template** page can be used to do several things:

- Add a new template
- Edit a saved template
- View a saved template
- **Delete** a saved template
- Change template name (**SaveAs**) or **Copy** a template.
- **Create** a template batch.

| Provider ne My Inbox -                      |                                        |  |  |  |  |  |  |
|---------------------------------------------|----------------------------------------|--|--|--|--|--|--|
| 🕐 💄 Profile: EXT Provider Social Servic     | es Medical                             |  |  |  |  |  |  |
|                                             |                                        |  |  |  |  |  |  |
| Close Add                                   |                                        |  |  |  |  |  |  |
| Create a Claim Template                     |                                        |  |  |  |  |  |  |
| Type Of Claim: Professional    *  Dental    |                                        |  |  |  |  |  |  |
| Claims Professional                         |                                        |  |  |  |  |  |  |
| Edit View Delete SaveAs/Copy + Create Batch | + Create Batch All <b>B</b> Auto Batch |  |  |  |  |  |  |
| Filter By                                   | And Filter By                          |  |  |  |  |  |  |
| Template Name Type                          |                                        |  |  |  |  |  |  |

**ProviderOne** Social Services Billing Guide

## **CREATE A PROFESSIONAL TEMPLATE** continued

To create a new template, make sure to choose **Professional** as the claim type and then click on Add.

The **Professional Claim** screen appears. To review how to fill out the specifics of the claim details, go to page 9.

• Enter a **Template Name.** This is determined by you and is only used to identify the template.

#### Note:

ProviderOne will check the following before allowing the template to be saved:

- Provider NPI,
- Taxonomy Code,
- Client ID,
- Authorization Number

| Close Save Template                                                                                                    |                                 |
|----------------------------------------------------------------------------------------------------|---------------------------------|
| III Professional Claim                                                                                                 | ^                               |
| Note: asterisks (*) denote required fields.                                                                            | Billing Instruction             |
| Basic Claim Info Other Claim Info                                                                                      |                                 |
| Billing Provider   Rendering Provider   Subscriber   Claim   Service                                                   |                                 |
|                                                                                                    | *                               |
| BILLING PROVIDER                                                                                                    |                                 |
| * Taxanomy Code:                                                                                                    |                                 |
|                                                                                                    |                                 |
| * Is the Billing Provider also the Rendering Provider?                                                                 |                                 |
| * Is this service the result of a referral?     OYes ONo                                                               |                                 |
|                                                                                                    | т                               |
| III SUBSCRIBER/CLIENT INFORMATION                                                                                      | ^                               |
| SUBSCRIBER/CLIENT                                                                                                    |                                 |
| * Client ID:                                                                                                    |                                 |
| Additional Subscriber/Client Information                                                                               |                                 |
| Is this claim for a Baby on Mom's Client ID? OYes ONo                                                                  |                                 |
| * Is this a Medicare Crossover Claim?                                                                                  |                                 |
| + OTHER INSURANCE INFORMATION                                                                                          |                                 |
|                                                                                                    | т                               |
| III CLAIM INFORMATION                                                                                                  | ^                               |
| Go to Other Claim Info to include the following claim detail information:                                              |                                 |
| Specialized Line Services, Miscellaneous Line Data, Line Level Providers, Miscellaneous Line Dates, Test Results or Fr | orm Identification Information. |
| PRIOR AUTHORIZATION                                                                                                    |                                 |
| CLAIM NOTE                                                                                                    |                                 |
| EPSDT INFORMATION                                                                                                    |                                 |
| + CONDITION INFORMATION                                                                                                |                                 |

**ProviderOne** Social Services Billing Guide

## **CREATE A PROFESSIONAL TEMPLATE** *continued*

At this point you have entered the minimum required information needed to save a template.

- To save the template, click on **Save Template** in the upper left corner of the screen.
- You will be asked **Do you want to save the Template?**
- Select OK to confirm the save of the template.
   Select Cancel if you are not ready to save the template or need to make changes.

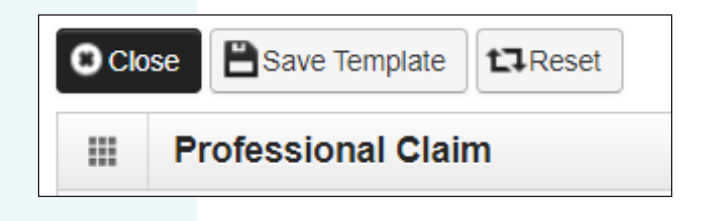

| Do you want to save the Template? |             |
|-----------------------------------|-------------|
|                                   | → ОК Cancel |

## **CREATE A PROFESSIONAL TEMPLATE** *continued*

You will now be returned to the **Create a Claim Template** page.

Here, you will see the template you just created. You can see the template name, template type, the user who made the last update, and the last updated date.

To edit, view, or delete the template, check the box next to the template name and select Edit, View, or Delete. If you are editing the template, once you have made the needed changes make sure you save the updated template.

| Close Add                                   | O Close Add                     |                 |                                         |  |  |  |  |  |  |  |  |
|---------------------------------------------|---------------------------------|-----------------|-----------------------------------------|--|--|--|--|--|--|--|--|
| III Create a Claim Template                 |                                 |                 | ^                                       |  |  |  |  |  |  |  |  |
| Type Of Claim: Professional v *             |                                 |                 |                                         |  |  |  |  |  |  |  |  |
| III Claims Template List                    | III Claims Template List        |                 |                                         |  |  |  |  |  |  |  |  |
| Edit View Delete SaveAs/Copy + Create Batch | + Create Batch All B Auto Batch | ←──             |                                         |  |  |  |  |  |  |  |  |
| Filter By                                   | And Filter By                   | ▶               | O G0     ■ Save Filter     ▼My Filters▼ |  |  |  |  |  |  |  |  |
| Template Name                               | Туре                            | Last Updated By | Last Updated Date                       |  |  |  |  |  |  |  |  |
|                                             | ▲▼                              |                 | <b>₩</b> ₩                              |  |  |  |  |  |  |  |  |
| In statistic strengty                       | Professional                    | hereageure      | 09/06/2022                              |  |  |  |  |  |  |  |  |
|                                             | Professional                    | hmagaan         | 09/06/2022                              |  |  |  |  |  |  |  |  |

# COPY A PROFESSIONAL TEMPLATE

As a way to save time, you can use the template you just created to make similar templates for other clients.

### To Copy a Template:

- Check the box next to the desired template name, then
- Select SaveAs/Copy.

| Close Add                                                      |                                 |                              |             |
|----------------------------------------------------------------|---------------------------------|------------------------------|-------------|
| III Create a Claim Template                                    |                                 |                              |             |
| Type Of Claim: Professional v *                                |                                 |                              |             |
| III Claims Template List                                       |                                 |                              |             |
| Edit     Oview     Opelete     OsaveAs/Copy     + Create Batch | + Create Batch All B Auto Batch | Edit View Delete SaveAs/Copy |             |
| Filter By                                                      | And Filter By                   |                              | ▼ My Filter |
| Template Name                                                  | Туре                            | Filter By 🗸                  |             |
|                                                                | <b>▲</b> ▼                      |                              |             |
| C strated research                                             | Professional                    |                              |             |
| a aliq saderous                                                | Professional                    | Template Name                |             |
|                                                                |                                 |                              |             |
|                                                                |                                 | ALLIN LEBURY                 |             |
|                                                                |                                 |                              |             |

Internet indust

#### Note:

Creating new templates from a previously saved template can save you time. However, be mindful of the information being entered.

Incorrect authorization numbers, provider IDs or Client IDs will cause the claim submitted with the template to be denied.
## **COPY A PROFESSIONAL TEMPLATE**

continued

After choosing **SaveAs/Copy**, the original saved template appears.

#### To Update the Template:

- Change the Template Name
- Change the Client ID
- Open the 🛃 next to Additional Subscriber/ Client Information and change the client's:
- Last Name
- Date of Birth
- Gender
- Open the en next to Prior Authorization and change the:
- Authorization Number, and
- Diagnosis Code

#### To save the template, click on **Save Template**.

#### Note:

The **Provider NPI** will remain the same when copying a template.

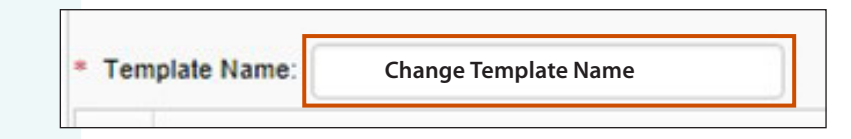

| Additional Sub   | scribe | er/Client | Informatio   | on         |                 |                 |
|------------------|--------|-----------|--------------|------------|-----------------|-----------------|
| Org/Last Name:   | Cł     | nange C   | lient Last I | Name       | First Name:     |                 |
|                  | mm     | dd        | ссуу         |            |                 |                 |
| * Date of Birth: |        |           |              | Change DOB | * Gender:       | Change Gender 🗹 |
|                  | mm     | dd        | ссуу         |            |                 |                 |
| Date of Death:   |        | 1         |              |            | Patient Weight: | lbs             |

| PRIOR AUTHORIZATION              |                             |
|----------------------------------|-----------------------------|
| 1. * Prior Authorization Number: | Change Authorization Number |

| usis coucs. • I. Change |    | 3: | 4:  | 5:  | 0:  |
|-------------------------|----|----|-----|-----|-----|
| 7:                      | 8: | 9: | 10: | 11: | 12: |

#### COPY A PROFESSIONAL TEMPLATE continued

After choosing to save the template you will be asked **Do you want to save the Template?** 

Select **OK** to save the template.

Select **Cancel** if you are not ready to save the template or need to make changes.

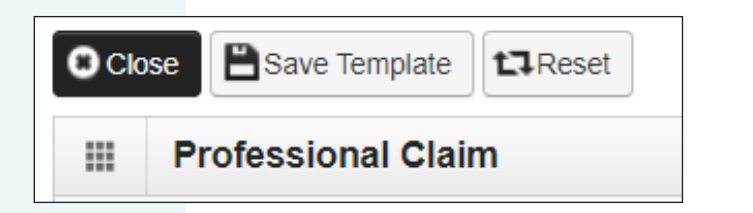

| Do you want to save the Template? |              |
|-----------------------------------|--------------|
|                                   | -> ОК Cancel |

## **COPY A PROFESSIONAL TEMPLATE**

continued

You will now be returned to the **Create a Claim Template** page.

The new, saved, template will be shown along with the original template.

Repeat the process as many times as needed.

| Close Add                                                                                                    |                                      |
|----------------------------------------------------------------------------------------------------|--------------------------------------|
| III Create a Claim Template <                                                                                                    |                                      |
| Type Of Claim: Professional                                                                                                    |                                      |
| III Claims Template List                                                                                                    |                                      |
| Edit View Delete SaveAs/Copy + Create Batch                                                                                                    | Create Batch All <b>B</b> Auto Batch |
| Filter By                                                                                                    | And Filter By                        |
| Template Name                                                                                                    | Туре                                 |
| AV                                                                                                    | ▲▼                                   |
| C NUM LENGY                                                                                                    | Professional                         |
| HE WITH THE PROPERTY OF THE PROPERTY OF THE | Professional                         |

# SUBMITTING CLAIMS FROM SAVED TEMPLATES

As previously mentioned, claims cannot be submitted from the **Manage Templates section**.

To submit claims using the templates you have saved, first log in to ProviderOne using the **EXT Provider Social services Medical** profile.

Then select **Create Claims from Saved Templates**.

|                                                 |                                                                   |              |                |                                                       | _             |                                                              |          |                  |       |       |                       |       |         |             |          |
|-------------------------------------------------|-------------------------------------------------------------------|--------------|----------------|-------------------------------------------------------|---------------|--------------------------------------------------------------|----------|------------------|-------|-------|-----------------------|-------|---------|-------------|----------|
|                                                 | Online Service                                                    | \$           |                |                                                       | 0             |                                                              |          |                  |       |       |                       |       |         |             |          |
| Provid                                          | Claims                                                            |              |                |                                                       | ~             |                                                              |          |                  |       |       |                       |       |         |             |          |
| O 1<br>> Provi<br>ProviderO                     | Claim Inquiry<br>Claim Adjustn                                    | nent         | / <b>V</b> o   | id                                                    |               | Notepad                                                      | Reminder | Q Ext            | ernal | Links |                       | 🖨 Pri | nt      | 0           | lelp     |
| Online Se<br>Claims                             | On-line Claim                                                     | s En<br>Clai | try<br>ims     | Submission (837)                                      |               |                                                              |          |                  |       |       |                       |       |         |             | ^        |
| Claim Inq<br>Claim Ad<br>On-line C<br>On-line B | Resubmit Denied/Voided Claim<br>Retrieve Saved Claims             |              |                |                                                       |               | Rea                                                          | d Status | ] O Go<br>B Save |       | Save  | ve Filter <b>Y</b> My |       | f My í  | y Filters ▼ |          |
| Resubmi<br>Retrieve<br>Manage 1<br>Create Cl    | Manage Temp<br>Create Claims<br>Manage Batch                      | from<br>from | s<br>n S<br>im | aved Templates <                                      |               | ige Alert Date Due Date R<br>▲ ♥ ▲ ♥ A<br>No Records Found ! |          |                  |       |       | ead<br>▲ ▼            |       |         |             |          |
| Manage E<br>Client                              |                                                                   | *            |                | Tour Recent Online Activities                         |               |                                                              |          | ^                |       | C     | aler                  | ndar  |         |             | ^        |
| Client Limit I<br>Benefit Inqui                 | inquiry<br>iry                                                    | 1            | Yo<br>Pre      | u have logged in with Account w<br>evious Site Visit: | rith IP Addre | SS                                                           |          |                  | 10    | ):2   | 5 /                   | AM    |         |             |          |
| Payments                                        |                                                                   | * *          | ¢ La           | st Login Password Change:                             |               |                                                              |          |                  | +     |       | 20                    | 17 Ju | ne      |             | <b>→</b> |
| View Paymer<br>View Capitat                     | nt<br>ion Payment                                                 |              | La             | st login failed attempt                               |               |                                                              |          |                  | Su    | Мо    | Tu                    | We    | Th<br>1 | Fr<br>2     | Sa<br>3  |
| Managed Car                                     | e                                                                 | *            |                |                                                       |               |                                                              |          |                  | 4     | 5     | 6                     | 7     | 8       | 9           | 10       |
| View Enrollm<br>View ETRR                       | nent Roster                                                       |              |                |                                                       |               |                                                              |          |                  | 18    | 19    | 20                    | 21    | 22      | 23          | 24       |
| rior Authori                                    | zation                                                            | ~            |                |                                                       |               |                                                              |          |                  | 25    | 20    | 27                    | Today | 29      | 30          |          |
| On-line Prior<br>Prior Author<br>Prior Author   | Authorization Submission<br>ization Inquiry<br>ization Adjustment |              |                |                                                       |               |                                                              |          |                  |       |       |                       |       |         |             |          |
| Provider                                        | 5.200 C                                                           | *            |                |                                                       |               |                                                              |          |                  |       |       |                       |       |         |             |          |
| Provider Ing                                    | uiry                                                              |              |                |                                                       |               |                                                              |          |                  |       |       |                       |       |         |             |          |

## SUBMITTING CLAIMS FROM SAVED TEMPLATES

continued

- The Create Claim from Saved Templates List appears.
- Here you will see all of your saved templates.

|                        | Create Claim from Saved Te | mplates List |                                                                                                    |                        |
|------------------------|----------------------------|--------------|----------------------------------------------------------------------------------------------------|------------------------|
|                        | Filter By                  |              | And Filter By                                                                                                    | 🖸 💿 💿                  |
|                        |                            |              |                                                                                                    | Save Filter TMy Filter |
|                        | Template Name              | Туре         | Last Updated By                                                                                                    | Last Updated Date      |
|                        | A.                         | <b>▲</b> ▼   | A.                                                                                                    | A.V.                   |
| To select a            | ALLA BILLY                 | Professional | in age of                                                                                                    | 09/06/2022             |
| tomplete dick on the   | ALLER, BARYONS             | Professional | frages.                                                                                                    | 09/06/2022             |
| template, click on the | Anterney, Anterne          | Professional | Tring-in-                                                                                                    | 09/06/2022             |
| blue hyperlinked       | Amberenty Membra           | Professional | Telegre                                                                                                    | 09/06/2022             |
| name>                  | Argen, Decise              | Professional | longer.                                                                                                    | 09/06/2022             |
|                        | Among Dee                  | Professional | league .                                                                                                    | 09/06/2022             |
|                        | Armotrong, Canara          | Professional | logical and a second second se | 09/06/2022             |

SUBMITTING CLAIMS FROM SAVED TEMPLATES

After selecting a template, you will see the saved information from the chosen template.

This will include:

- Provider NPI
- Taxonomy Code
- Client ID, Last Name, Date of Birth and Gender
- Authorization Number
- Place of Service
- Diagnosis Code

Next, fill out the rest of the claim information and then submit the claim as instructed on pages 16-25.

# CREATING AND SUBMITTING PROFESSIONAL TEMPLATE BATCH CLAIMS

| • | Creating Template Batch Claims | 41 |
|---|--------------------------------|----|
| • | Submit Template Batch          | 50 |

A Batch (template) is a group of claims which share the same date of service. The Batch allows the provider to create a group (batch) of templates, change the date of service on all the templates at one time, and submit the batch all at once.

## CREATE TEMPLATE BATCH

#### To create a template batch:

• From the Provider Portal, click on Manage Templates

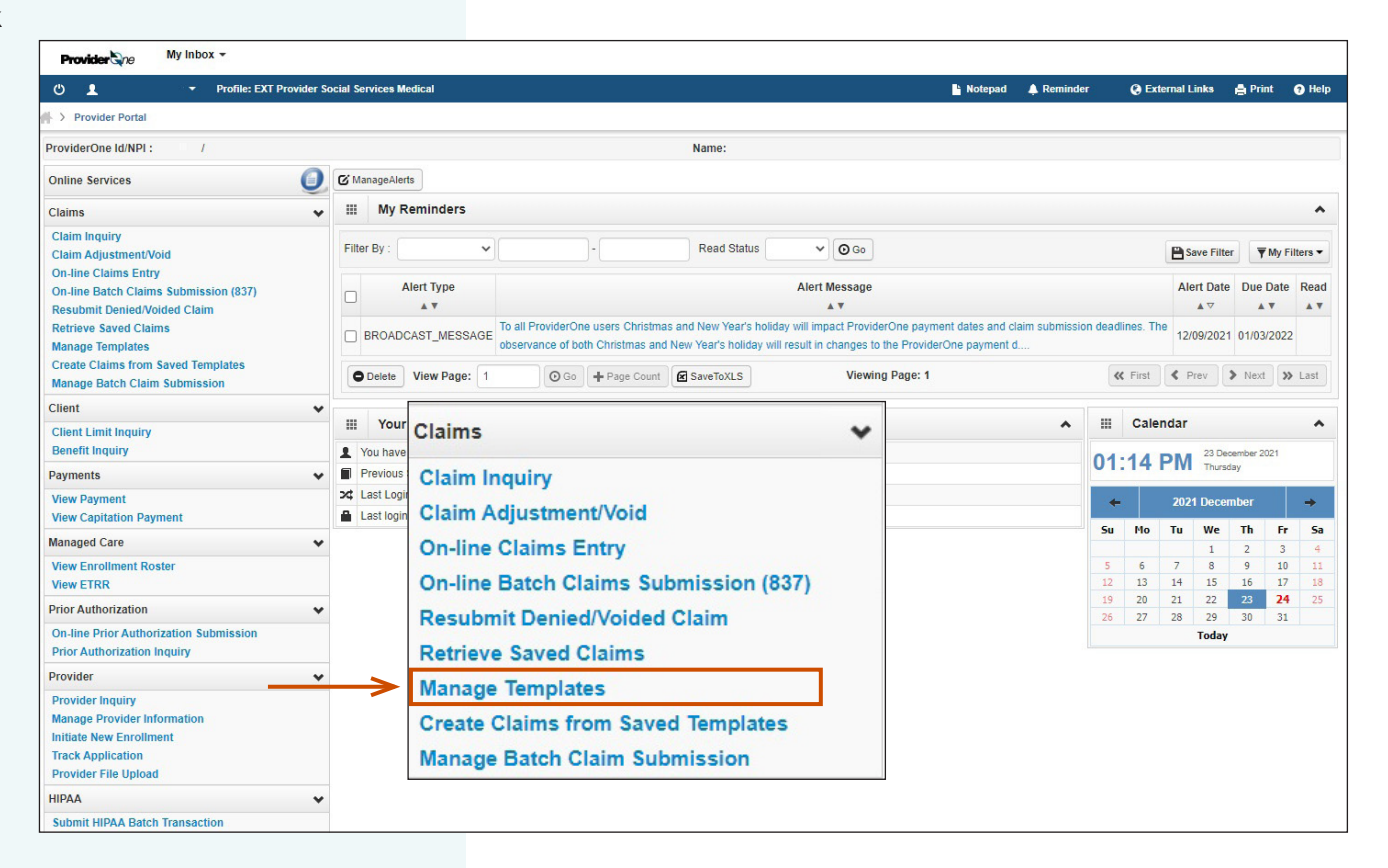

- The **Create a Claim Template** page appears.
- You will see all the claim templates you have created.
- The **Template Type** should be **Professional**. If this is not showing, use the drop down menu to select Professional.

| Ċ      | 1                | <ul> <li>Profile: EXT Provid</li> </ul> | ler Social Services Medical |                 | hotepad    | 🙏 Reminder | External Links    | 🖨 Print | 🕑 Help    |
|--------|------------------|-----------------------------------------|-----------------------------|-----------------|------------|------------|-------------------|---------|-----------|
| ⊫> Pr  | rovider Portal > | Claims Template List                    |                             |                 |            |            |                   |         |           |
| Clos   | e 🕒 Add          |                                         |                             |                 |            |            |                   |         |           |
|        | Create a Cla     | aim Template                            |                             |                 |            |            |                   |         | ^         |
| Type C | Of Claim: Prof   | essional                                | *                           |                 |            |            |                   |         |           |
| / Edit | View C           | Delete SaveAs/Copy                      | Create Batch                | Batch           |            |            |                   |         |           |
|        | Claims Tem       | nplate List                             |                             |                 |            |            |                   |         | ^         |
| Filter | By :             | •                                       | And                         | ·               | <b>O</b> G | 0          | Save Filte        | r 🔻 My  | Filters • |
|        |                  | Template Name                           | Туре                        | Last Updated By |            |            | Last Updated Date |         |           |
|        |                  | A V                                     | ▲ ▼                         | ▲ ▼             |            |            | A ¥               |         |           |
| ПК     | S                |                                         | Professional                |                 |            | 02/01/2021 |                   |         |           |
| ПК     | G                |                                         | Professional                |                 |            | 02/01/2021 |                   |         |           |
| 🗆 M    | S                |                                         | Professional                |                 |            | 02/01/2021 |                   |         |           |
| 🗆 s    | 0                |                                         | Professional                |                 |            | 02/01/2021 |                   |         |           |
| J      | W                |                                         | Professional                |                 |            | 02/01/2021 |                   |         |           |
| J      | F                |                                         | Professional                |                 |            | 02/01/2021 |                   |         |           |
|        | S                |                                         | Professional                |                 |            | 02/01/2021 |                   |         |           |
| View   | v Page: 2        | O Go + Page Coun                        | t SaveToXLS Vie             | wing Page: 1    |            |            | K First           | > Next  | » Last    |

- Click on each template to verify the template is complete, including basic service line items.
- Change the template as needed.

#### Note:

Submitted Charge and number of units must b for this billing period.

| verify                                   |                       | Class Esse Template Classes                                                                                                    |                         |
|------------------------------------------|-----------------------|----------------------------------------------------------------------------------------------------|-------------------------|
| veniy                                    |                       | III Professional Claim                                                                                                    | ^                       |
|                                          |                       | Note: startistic (*) ender encycled fields.                                                                                                    | Billing Instructions    |
| •.                                       |                       | stasic Claim Into Chief Claim Into I<br>Billing Prodetty Rendring Prodetty Substriker 1 (Jaim   Service                                                                                                    |                         |
| e items.                                 |                       | Submitter ID:                                                                                                    |                         |
|                                          |                       | * Template Name: K S                                                                                                    |                         |
|                                          |                       | B PROVIDER INFORMATION                                                                                                    | ^                       |
| hahaa                                    |                       | Go to Other Claim Tarfo to enter information for Referring. Purchasing, Supervising and other providers.                                                                                                    |                         |
| eeueu.                                   |                       | BILING PROVIDER                                                                                                    | ]                       |
|                                          |                       |                                                                                                    |                         |
|                                          |                       | er is in ensity mouse also are metabelling mouse : eries (we and a second area) and and a second area area area area area area area are                                                                                                    |                         |
|                                          |                       |                                                                                                    | Тор                     |
|                                          |                       | B SUBSCRIBER/CLIENT INFORMATION                                                                                                    | ^                       |
|                                          |                       | SUBSCRIBER/CLIENT                                                                                                    | 1                       |
|                                          |                       | * Client ID: WA                                                                                                    |                         |
|                                          |                       | Additional Subscriber/Client Information                                                                                                    |                         |
| er of units must be                      |                       | Image: Spin bill and the transmission of the spin bill and transmission of the spin bill and transmissinterval and transmission of the spin bill and transmissi                  |                         |
|                                          |                       | The The Naccase Obsole Clam     One and Clamping Clamping Cla      |                         |
|                                          |                       |                                                                                                    | Тор                     |
|                                          |                       | II CLAIMINFORMATION                                                                                                    | ^                       |
|                                          | _                     | Go to Other Claim Info to include the following claim detail information:                                                                                                    |                         |
|                                          |                       | Specialized Line Services, Miscellaneous Line Level Providers, Miscellaneous Line Dates, Test Results or Form Identification Information.  PP PROR AUTHORIZATION  PP CON AUTHORIZATION  PP CON AUTHORIZATION PP CON AUTHORIZATION PP CON AUTHORIZA |                         |
|                                          |                       | E CLAIM NOTE                                                                                                    |                         |
|                                          |                       | EPSOT INFORMATION                                                                                                    |                         |
|                                          |                       | CONDITION INFORMATION     A to this involvementation                                                                                                    |                         |
|                                          |                       | CLAIN DATA                                                                                                    | -                       |
|                                          |                       | Patient Account No :                                                                                                    |                         |
|                                          |                       | * Place of Service: 12-Home V                                                                                                    |                         |
|                                          |                       | Additional Claim Data                                                                                                    |                         |
|                                          |                       | Dagnosis Codes: * 1: E119 2: 3: 4: 6: 6:                                                                                                    |                         |
|                                          |                       | 7. 8. 10. 11. 11. 12.                                                                                                    |                         |
|                                          |                       | III BASIC LINE ITEM INFORMATION                                                                                                    | ^                       |
|                                          |                       | Click on Other Sec Into Read Inter Ren to Include the Intrinsition (Internation). Additional Internation). Additional Control Section Providers Databased International Control Providers Databased International Control Providers Databased In | hased Services and Line |
|                                          |                       | Agudation.                                                                                                    |                         |
|                                          |                       | BASIC SERVICE LINE TIEMS                                                                                                    |                         |
|                                          |                       | mm dd coyy mm dd coyy                                                                                                    |                         |
|                                          |                       | * Service Date From: * Service Date To:                                                                                                    |                         |
|                                          |                       | Piace of Service:                                                                                                    |                         |
|                                          |                       | * Procedure Code: 10 12: 2: 3: 4:                                                                                                    |                         |
|                                          |                       | * Submited Charges: \$ Dagnosis Pointer: * 1: v 2: v 3: v 4: v                                                                                                    |                         |
|                                          |                       | * Units                                                                                                    |                         |
|                                          |                       | Medicare Crossover Items                                                                                                    |                         |
|                                          |                       | National Drug Code:                                                                                                    |                         |
| Previously Estand Line Issue Information |                       | R Drug Identification                                                                                                    |                         |
| Click a Line Ne, belau te vier fundation | that I is a Thomas To | -formation Total Submitted Chargers \$ 97.22                                                                                                    |                         |
| Circk a Line No. below to view/update t  | that Line Item Ir     | Molffare Disease Pate                                                                                                    |                         |
| No From To                               | Proc. Code            | t 2 3 4 1 2 3 4 Charges Units Units Number                                                                                                    |                         |
| 10                                       |                       |                                                                                                    |                         |
| 1 10/01/2021 10/01/2021                  | H2014                 | U4 1 87.22 7 Delete or Other Service Info                                                                                                    |                         |
|                                          |                       | No Freem To 1 2 3 4 1 2 3 4 Chilipes Number                                                                                                    |                         |
|                                          |                       | 1 10/01/2021 10/01/2021 H2014 U4 1 87.22 7 Delete or Other Service Info                                                                                                    |                         |
|                                          |                       |                                                                                                    |                         |

- Click Save Template, then
- Click Close

|                                                                                                    |                       | V                                                     |         |                       |               |                      |
|----------------------------------------------------------------------------------------------------|-----------------------|-------------------------------------------------------|---------|-----------------------|---------------|----------------------|
| O Close B Save Template 11 Reset                                                                                                    | Clos                  | se Save Template                                      | Reset   |                       |               |                      |
| Professional Claim Note: asterisks (*) denote required fields.     Basic Claim Info Other Claim Info                                                                                                    |                       | Professional Clair                                    | n       |                       |               | Billing Instructions |
| Template Name:                                                                                                    | *                     |                                                       |         |                       | Submitter ID: | 102084300            |
|                                                                                                    |                       |                                                       |         |                       |               | ^                    |
| BILLING PROVIDER Provider NPI: Solution Provider NPI: Solution Provider also the Rendering Provider? Solution Provider Solution Provider S | *<br>*                |                                                       | Тахопоп | ny Code: 103T00000X * |               |                      |
| Is this service the result of a referral? O Yes  No *                                                                                                    |                       |                                                       |         |                       |               | Тор                  |
| SUBSCRIBER/CLIENT INFORMATION                                                                                                    |                       |                                                       |         |                       |               | ^                    |
| Client ID: Client ID: Additional Subscriber/Client Information                                                                                                    | *                     |                                                       |         |                       |               |                      |
| Is this claim for a Baby on a Birthing Parent's Client ID?                                                                                                    | Yes 💿 No              |                                                       |         |                       |               |                      |
| 😮 Is this a Medicare Crossover Claim? 🔾 Yes 💿 No 🏾 *                                                                                                    |                       |                                                       |         |                       |               |                      |
| OTHER INSURANCE INFORMATION                                                                                                    |                       |                                                       |         |                       |               |                      |
|                                                                                                    |                       |                                                       |         |                       |               | Тор                  |
| Go to Other Claim Info to include the following claim detail informati                                                                                                    | on:                   |                                                       |         |                       |               |                      |
| opecialized Line Services, Miscellaneous Line Data, Line Level Pro                                                                                                    | viders, miscellaneous | Line Dates, lest Results or Form identification infor | mauon.  |                       |               |                      |

- The Claims Template List appears.
- To include all the templates on the list in a batch, click Create Batch All.

| U 👤            |                | Profile: EXT Pr | ovider Social Serv | ices Medical     |                 |                | Notepad           | 🙏 Reminder | External Link: | 🗧 🖨 Print       | 🕑 Help        |
|----------------|----------------|-----------------|--------------------|------------------|-----------------|----------------|-------------------|------------|----------------|-----------------|---------------|
| > Provider Po  | ortal > Claims | Template List   |                    |                  |                 |                |                   |            |                |                 |               |
| Close 🖸 Ad     | ld             |                 |                    |                  |                 |                |                   |            |                |                 |               |
| III Create     | a Claim Ter    | nplate          |                    |                  |                 |                |                   |            |                |                 | ^             |
| Type Of Claim: | Professional   |                 | *                  |                  |                 |                |                   |            |                |                 |               |
| Edit View      | Delete         | SaveAs/Copy     | + Create Batch     | Create Batch All | B Auto Batch    |                |                   |            |                |                 |               |
| III Claims     | Template L     | .ist            |                    |                  |                 |                |                   |            |                |                 | ^             |
| Filter By :    |                | •               |                    | And              | ~               |                | 00                | o          | 💾 Save         | Filter <b>V</b> | ⁄ly Filters ▼ |
|                |                | Claims Tem      | plate List         |                  |                 | V              |                   |            | Last Updated D | ate             |               |
| K S            | 🖍 Edit         | • View          | O Delete           |                  | + Create Batch  | + Create Batch | All <b>B</b> Auto | Batch      |                |                 |               |
| M S            |                |                 | 1 1010             | oorunai          |                 |                |                   | 02/01/2021 |                |                 |               |
| S O            |                |                 | Profe              | ssional          |                 |                |                   | 02/01/2021 |                |                 |               |
| JW             |                |                 | Profe              | ssional          |                 |                |                   | 02/01/2021 |                |                 |               |
| J F            |                |                 | Profe              | ssional          |                 |                |                   | 02/01/2021 |                |                 |               |
| D S            |                |                 | Profe              | ssional          |                 |                |                   | 02/01/2021 |                |                 |               |
| View Page:     | 2              | 🖸 Go 🕇 🕂 Page C | count SaveTo       | KLS              | Viewing Page: 1 |                |                   |            | K First Prev   | > Next          | >> Last       |

#### Note:

If you have a large number of templates, you can use the filter function to customize the template list so that you can use Batch All.

#### Note:

Repeat the process of checking that a template is complete for each of the templates that will be included in the batch.

- To submit selected templates in a batch:
  - Click on box next to the desired template names to include in the batch.
  - o Click on Create Batch
- Pop-up appears
- Click on OK

| Close    | O Add                 |             |              | Are        | e you sure yo | u want to crea | te Batch?          |              |                   |           |
|----------|-----------------------|-------------|--------------|------------|---------------|----------------|--------------------|--------------|-------------------|-----------|
|          | Create a Claim Terr   | nplate      |              |            |               |                |                    |              |                   |           |
| Type Of  | f Claim: Professional |             | * *          |            |               |                |                    | ( ок         | Cancel            |           |
| Edit     | View Delete           | SaveAs/Copy | Create Batch | + Cre      |               |                |                    |              |                   |           |
|          | Claims Template L     | ist         |              |            |               |                |                    |              |                   |           |
| Filter B | Ву:                   | •           |              | And        |               | •              |                    | • -          | Save Filter       | The Filte |
|          | Templa                | ate Name    |              | Туре       |               | Last Updat     | ed By              |              | Last Updated Date |           |
|          | 0                     | A V         |              | **         |               | × •            |                    |              | * *               |           |
|          | G                     | /           | Edit 💿 Viev  | v O Delete | SaveAs/Copy   | + Create Batch | + Create Batch All | B Auto Batch |                   |           |
|          | S                     |             | Profes       | sional     |               |                |                    | 02/01/2021   |                   |           |
| s        | 0                     |             | Profes       | sional     |               |                |                    | 02/01/2021   |                   |           |
| J        | W                     |             | Profes       | sional     |               |                |                    | 02/01/2021   |                   |           |
| J        | F                     |             | Profes       | sional     |               |                |                    | 02/01/2021   |                   |           |
|          |                       |             |              |            |               |                |                    |              |                   |           |

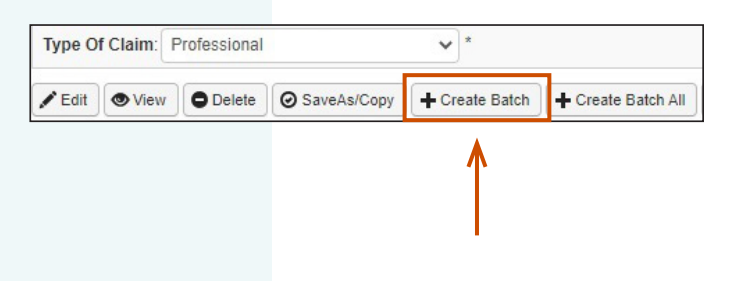

- Batch Claim Attributes appears
- Select Professional under Claim Type
- Enter From Date of Service
- Enter **To Date of Service**

| Claim Type:           | Professional |            | ~ |  |  |
|-----------------------|--------------|------------|---|--|--|
| From Data of Comisso  | [ ]          | <b>=</b> / |   |  |  |
| From Date of Service: |              |            |   |  |  |
| To Date of Service    |              |            |   |  |  |

#### Note:

- The Date of Service will be changed on all the service lines on each template. All claims within the template must be for services provided on the date entered.
- The Date of Service can only be a single day.
- A date range can be used only if:
  - All unit types are daily or monthly
    - Few medical code are daily or monthly unit types
  - Days are consecutive (worked in a row)
  - All days are within the same calendar month or include entire months
  - *# of units on templates equals the days or months within the range*
  - All the templates have the same date range

#### Click on Build Batch

| Batch Claim Attrib    | utes:        |         |   |                        | ^ |
|-----------------------|--------------|---------|---|------------------------|---|
| Claim Type:           | Professional |         | ~ |                        |   |
| From Date of Service: | 12/15/2021   | <b></b> |   |                        |   |
| To Date of Service:   | 12/22/2021   |         |   | V                      |   |
|                       |              |         |   | Build Batch     Cancel |   |

Batch Number appears ----> ٠ along with the number of total claims included in the batch

Click on Cancel

Note:

Batch Number is 1280791785173. Total claim templates selected = 3. Batch Claim Attributes: Claim Type: Professional × From Date of Service: 12/15/2021 To Date of Service: 12/22/2021 O Build Batch O Cancel Your claim has now been built, but not yet submitted.

- The Claim Template List page appears
- You can repeat the process and create additional batches or,
- Click on Close to return to the Provider Portal

| Ċ                     | 1                   | 👻 Profi             | ile: EXT Provid | der Social Servic                        | es Medical                 |              |        |            | hotepad     | 🙏 Reminder                             | Extern   | al Links   | 🖨 Print | 🕑 He                    |
|-----------------------|---------------------|---------------------|-----------------|------------------------------------------|----------------------------|--------------|--------|------------|-------------|----------------------------------------|----------|------------|---------|-------------------------|
| > Pr                  | rovider Port        | al > Claims Templat | te List         |                                          |                            |              |        |            |             |                                        |          |            |         |                         |
| ) Clos                | e 🕒 Add             |                     |                 |                                          |                            |              |        |            |             |                                        |          |            |         |                         |
|                       | Create a            | Claim Template      |                 |                                          |                            |              |        |            |             |                                        |          |            |         |                         |
| ype C                 | Of Claim:           | Professional        |                 | *                                        |                            |              |        |            |             |                                        |          |            |         |                         |
| <sup>e</sup> Edit     | <b>View</b>         | O Delete O Sav      | /eAs/Copy       | Create Batch                             | + Create Batch All         | B Auto Batch |        |            |             |                                        |          |            |         |                         |
|                       | Claims              | Template List       |                 |                                          |                            |              |        |            |             |                                        |          |            |         |                         |
| Filter                | By :                | ~                   | •               |                                          | And                        |              | •      |            | <b>⊙</b> Go | •                                      | E        | Save Filte | r 🔻 My  | / Filters               |
|                       |                     | Template Nam        | ne              |                                          | Туре                       |              | Last U | Jpdated By |             |                                        | Last Upd | ated Date  |         |                         |
|                       |                     | ▲ ▼                 |                 |                                          | ▲ ▼                        |              |        | **         |             |                                        |          | Y          |         |                         |
| ГК                    | S                   |                     |                 | Profes                                   | sional                     |              |        |            |             | 02/01/2021                             |          |            |         |                         |
| ĸ                     | G                   |                     |                 | Profes                                   | sional                     |              |        |            |             | 02/01/2021                             |          |            |         |                         |
| M                     | S                   |                     |                 | Profes                                   | sional                     |              |        |            |             | 02/01/2021                             |          |            |         |                         |
| s                     | 0                   |                     |                 | Profes                                   | sional                     |              |        |            |             | 02/01/2021                             |          |            |         |                         |
| J                     | W                   |                     |                 | Profes                                   | sional                     |              |        |            |             | 02/01/2021                             |          |            |         |                         |
| J                     | F                   |                     |                 | Profes                                   | sional                     |              |        |            |             | 02/01/2021                             |          |            |         |                         |
| D                     | S                   |                     |                 | Profes                                   | sional                     |              |        |            |             | 02/01/2021                             |          |            |         |                         |
| JJ<br>JJ<br>D<br>View | F<br>S<br>v Page: 2 | © Go                | + Page Coun     | Profes<br>Profes<br>Profes<br>t SaveToXI | sional<br>sional<br>sional | Viewing P    | age: 1 |            |             | 02/01/2021<br>02/01/2021<br>02/01/2021 | *        | (First     | CFirst  | First     Frev     Next |

## SUBMIT TEMPLATE BATCH

This section explains how to submit a template batch.

- From the **Provider Portal**
- Click on Manage Batch Claim
   Submission

| Provider the My Inbox -                                                                                                 |               |              |                       |                        |                       |                                      |                                                 |
|----------------------------------------------------------------------------------------------------|---------------|--------------|-----------------------|------------------------|-----------------------|--------------------------------------|-------------------------------------------------|
| 🖒 💄 🔹 Profile: EXT Provid                                                                                               | ler Social Se | rvices Medi  | cal                   |                        |                       |                                      |                                                 |
| A > Provider Portal                                                                                                    |               |              |                       |                        |                       |                                      |                                                 |
| ProviderOne Id/NPI : /                                                                                                  |               |              |                       |                        |                       |                                      | Name:                                           |
| Online Services                                                                                                    | 0 🛛           | anageAlerts  | )                     |                        |                       |                                      |                                                 |
| Claims                                                                                                    | • *           | My Rer       | ninders               |                        |                       |                                      |                                                 |
| Claim Inquiry<br>Claim Adjustment/Void                                                                                  | Filte         | r By :       | ~                     |                        |                       | )-[                                  | Read Status                                     |
| On-line Claims Entry<br>On-line Batch Claims Submission (837)<br>Resubmit Denied/Voided Claim                           |               | Ale          | rt Type               |                        |                       |                                      |                                                 |
| Retrieve Saved Claims<br>Manage Templates                                                                               |               | BROADCA      | ST_MESSAGE            | To all Pro<br>observat | oviderOn<br>nce of bo | e users Christma<br>th Christmas and | s and New Year's holid<br>New Year's holiday wi |
| Manage Batch Claim Submission                                                                                           | •             | Delete V     | iew Page: 1           |                        | <b>⊙</b> Go           | + Page Count                         | SaveToXLS                                       |
| Client                                                                                                    | *             | Claim        |                       |                        |                       |                                      |                                                 |
| Client Limit Inquiry<br>Benefit Inquiry                                                                                 |               | Clair        | ns<br>n Inquirv       |                        |                       |                                      | *                                               |
| Payments                                                                                                    | ¥ 🔳           | Clair        | n Adjustr             | nont/V                 | oid                   |                                      |                                                 |
| View Payment<br>View Capitation Payment                                                                                 | 2⊄ I<br>≞ I   | On-li        | ne Claim              | s Entr                 | y                     |                                      |                                                 |
| Managed Care                                                                                                    | *             | On-li        | ne Batch              | Claim                  | ns Sul                | omission (                           | 837)                                            |
| View Enrollment Roster<br>View ETRR                                                                                     |               | Resu         | ıbmit Der             | nied/Vo                | oided                 | Claim                                |                                                 |
| Prior Authorization                                                                                                    | *             | Retri        | eve save              | a Ciai                 | ms                    |                                      |                                                 |
| On-line Prior Authorization Submission<br>Prior Authorization Inquiry                                                   |               | Mana<br>Crea | age Temp<br>te Claims | olates<br>s from       | Save                  | d Template                           | s                                               |
| Provider                                                                                                    | *             | Mana         | age Batch             | h Clain                | n Sub                 | mission                              |                                                 |
| Provider Inquiry<br>Manage Provider Information<br>Initiate New Enrollment<br>Track Application<br>Provider File Upload |               |              |                       |                        |                       |                                      |                                                 |
| Submit HIPAA Batch Transaction                                                                                          | ~             |              |                       |                        |                       |                                      |                                                 |

## SUBMIT TEMPLATE BATCH continued

## • From the Batch Claim Submission Status List,

- Click on box next to the desired batch. A batch must have Passed Validation before it can be submitted.
- Click on View Claims

| <b>→</b> | Batch Number<br>▲ ▼ | Type<br>▲ ▼  | Created By | Batch Creation Date | Status<br>▲ ▼     | From DOS   | To DOS     | Total Billed Amount<br>▲ ▼ | Claim Count | Submitted Claim Cour | Int |
|----------|---------------------|--------------|------------|---------------------|-------------------|------------|------------|----------------------------|-------------|----------------------|-----|
|          | 1280775980983       | Professional | BenavSC    | 04/06/2018          | Passed Validation | 03/27/2018 | 03/31/2018 | \$525.00                   | 1           |                      | 0   |

| Clo<br>III | Social Servic       | Revalidate   | Delete     Submission | Status List         | View Claims             |                   |            |                     |             |             |                      |
|------------|---------------------|--------------|-----------------------|---------------------|-------------------------|-------------------|------------|---------------------|-------------|-------------|----------------------|
| Filte      | r By :              | ~            |                       | And                 | · ·                     |                   | O Go       |                     | 8           | Save Filter | ▼ My Filters ▼       |
|            | Batch Number<br>▲ ▼ | Type<br>▲ ▼  | Created By            | Batch Creation Date | Status                  | From DOS          | To DOS     | Total Billed Amount | Claim Count | Submitte    | d Claim Count<br>▲ ▼ |
|            | 1280791780383       | Professional |                       | 12/22/2021          | Passed Validation       | 12/01/2021        | 12/22/2021 | \$196.39            | 3           |             |                      |
|            | 1280791351764       | Professional |                       | 10/15/2021          | Submitted for Claims L  | bading 10/01/2021 | 10/12/2021 | \$1,410.96          | 2           |             |                      |
|            | 1280791351763       | Professional |                       | 10/15/2021          | Submitted for Claims Lo | oading 09/01/2021 | 09/30/2021 | \$3,527.40          | 2           |             |                      |
|            | 1280791351751       | Professional |                       | 10/15/2021          | Submitted for Claims Lo | bading 10/01/2021 | 10/05/2021 | \$587.90            | 2           |             |                      |
|            | 1280791351748       | Professional |                       | 10/15/2021          | Submitted for Claims Lo | bading 10/06/2021 | 10/12/2021 | \$823.06            | 2           |             |                      |
|            | 1280791351741       | Professional |                       | 10/15/2021          | Submitted for Claims Lo | bading 10/01/2021 | 10/12/2021 | \$57.48             | 1           |             |                      |
|            | 1280791351718       | Professional |                       | 10/15/2021          | Submitted for Claims L  | bading 10/01/2021 | 10/12/2021 | \$2,130.96          | 2           |             |                      |

## SUBMIT TEMPLATE BATCH continued

- Claims Created from Batch List appears
- Each template batch is assigned a System Generated Claim ID

**Note:** The System Generated Claim ID is the batch number and saved claim number.

|           | Submit Batch              | O Delete                                                                                                    |            |                  |                             |                          |                   |                         |
|-----------|---------------------------|----------------------------------------------------------------------------------------------------|------------|------------------|-----------------------------|--------------------------|-------------------|-------------------------|
| Clair     | ms created from Batch L   | .ist                                                                                                    |            |                  |                             |                          |                   |                         |
| Filter By | ~                         |                                                                                                    |            | And              | Filter By 🗸                 |                          |                   | O Go                    |
|           |                           |                                                                                                    |            |                  |                             |                          | 💾 Save Fil        | ter <b>T</b> My Filters |
| Link      | System Generated Claim ID | Template Name                                                                                                    | Client ID  | Patient Responsi | bility From Date Of Service | To Date Of Service       | Client Class Code | Client Last Nam         |
| - AV      | AV                        | <b>AY</b>                                                                                                    | AV         | AV               | AY                          | AV                       | ۸Y                | AY                      |
|           |                           | Contract of Contract of Contra | WA         |                  | 01/10/2025                  | 01/10/2025               |                   | HE L                    |
|           | -0001                     | Address and address and address and address address addre                                                                                                    | 1000       |                  |                             |                          |                   |                         |
|           | -0001                     | Berg Mailer                                                                                                    | AWHERE THE |                  | 01/10/2025                  | 01/10/2025               |                   | 10.007                  |
|           | -0001<br>-0002<br>-0003   | Berg Mariye<br>Bouteter Mari                                                                                                    | IWA WA     |                  | 01/10/2025<br>01/10/2025    | 01/10/2025<br>01/10/2025 |                   | BEARY<br>HOF REPORT     |

- You can modify a claim prior to submission of the Batch.
  - Click on the System Generated Claim ID number
  - The template appears
  - Modify the template as needed
  - Save template

| Close Save Template                                                                                                    |                     |
|----------------------------------------------------------------------------------------------------|---------------------|
| II Professional Claim                                                                                                    | •                   |
| Note: astarisks (*) denote required fields.                                                                                                    | Billing Instruction |
| Basic Claim Info Other Claim Info                                                                                                    |                     |
| Silling Provider   Rendering Provider   Subscriber   Claim   Service                                                                               |                     |
|                                                                                                    | Submitter ID:       |
| Template Name: K S                                                                                                    |                     |
| E PROVIDER INFORMATION                                                                                                    | ^                   |
| Go to Other Claim Info to enter information for Referring, Punchasing, Supervising and other previdem.<br>BILLING PROVIDER                         |                     |
| * Provider NPI: * Taxonomy Code: 183W00000X                                                                                                    |                     |
| * Is the Billing Provider also the Rendering Provider?     */Ves ONo                                                                               |                     |
| * Is this service the result of a referral?     ONes      No                                                                                       |                     |
|                                                                                                    | Ta                  |
| SUBSCRIBERICLIENT INFORMATION                                                                                                    | •                   |
| SUBSCRIBER/CLIENT                                                                                                    |                     |
| * Clerk D WA                                                                                                    |                     |
| H Additional Subscriber/Client Information                                                                                                    |                     |
| Is this claim for a Batry on Morris Client ID?     OYes      No                                                                                    |                     |
| 🔐 * Is this a Medicare Crossover Claim? 💦 Yes 🕷 No                                                                                                 |                     |
| OTHER INSURANCE INFORMATION                                                                                                    |                     |
|                                                                                                    | 76                  |
| CLAIM INFORMATION                                                                                                    | ^                   |
| Ge in Other Claim Sele in include the Minutes claim detail information                                                                             |                     |
| Specialized Line Services. Miscelaneous Line Data. Line Level Providers. Miscelaneous Line Dates. Test Results or Form Identification Information. |                     |
| PRIOR AUTHORIZATION                                                                                                    |                     |
| B CLAIM NOTE                                                                                                    |                     |
| EPSDT INFORMATION                                                                                                    |                     |
| CONDITION INFORMATION                                                                                                    |                     |
| 😧 * Is this claim accident related? CYes 🖲 No                                                                                                    |                     |
| CLAIH DATA                                                                                                    |                     |
| Patient Account No.:                                                                                                    |                     |
|                                                                                                    |                     |

## SUBMIT TEMPLATE BATCH continued

- You can delete a claim prior to submission of the batch. Click on box next to the desired batch
- Click Delete

| Close    | Submit Batch Submit All         | O Delete         |           |                        |                      |                          |                         |                          |
|----------|---------------------------------|------------------|-----------|------------------------|----------------------|--------------------------|-------------------------|--------------------------|
| III CI   | aims created from Batch L       | ist              |           |                        |                      |                          |                         |                          |
| Filter B | y ~][                           |                  |           | And Filter             | Зу 🗸                 |                          |                         | O Go                     |
|          |                                 |                  |           |                        |                      |                          | Save Fil                | Iter <b>T</b> My Filters |
| Link     | System Generated Claim ID<br>▲▼ | Template Name    | Client ID | Patient Responsibility | From Date Of Service | To Date Of Service<br>▲▼ | Client Class Code<br>▲▼ | Client Last Na           |
|          | -0001                           | Ball, Adv        | WA        |                        | 01/10/2025           | 01/10/2025               |                         | ERELL.                   |
|          | -0002                           | Basely, Munified | - WA      |                        | 01/10/2025           | 01/10/2025               |                         | BORNEY                   |
|          | -0003                           | Roden Albert     | WA        |                        | 01/10/2025           | 01/10/2025               |                         | NONTREE.                 |
|          |                                 |                  |           |                        |                      |                          |                         |                          |

## SUBMIT TEMPLATE BATCH continued

- To modify the claim:
  - o Click on Line Number
  - **Basic Line Information** populates
  - Make any needed changes
  - Click on Update Service Line Item

| BILLING PROVIDER                                                  |                                     |  |
|-------------------------------------------------------------------|-------------------------------------|--|
| * Provider ID: 101                                                |                                     |  |
|                                                                   |                                     |  |
| SUBSCRIBER/CLIENT INFORMATION                                     |                                     |  |
| SUBSCRIBER/CLIENT                                                 |                                     |  |
| *Client ID: WA                                                    |                                     |  |
| III CLAIM INFORMATION                                             |                                     |  |
| 1. * Authorization Number:                                        |                                     |  |
| BASIC LINE ITEM INFORMATION                                       |                                     |  |
| BASIC SERVICE LINE ITEMS                                          |                                     |  |
| mm dd coyy                                                        | mm dd coyy                          |  |
| *Service Date From: 03 27 2018                                    | * Service Date To: 03 28 2018       |  |
| * Service Code: T1020                                             | Modifiers: 1: U4 2: 3: 4:           |  |
| Patient Account No:                                               | * Unite: 2 * Units: 2               |  |
|                                                                   |                                     |  |
|                                                                   | Add Service Line Item               |  |
|                                                                   |                                     |  |
| Previously Entered Line Item Information                          |                                     |  |
| Click a Line No. below to view/update that Line Item Information. | Total Charges Submitting: \$ 525.00 |  |
| Line Service Dates Service Code                                   | Modifiers Units                     |  |
| 1 03/27/2018 03/31/2018 T1020                                     | 114 S Delete                        |  |
| 03/51/2010 11020                                                  | 5 Delete                            |  |

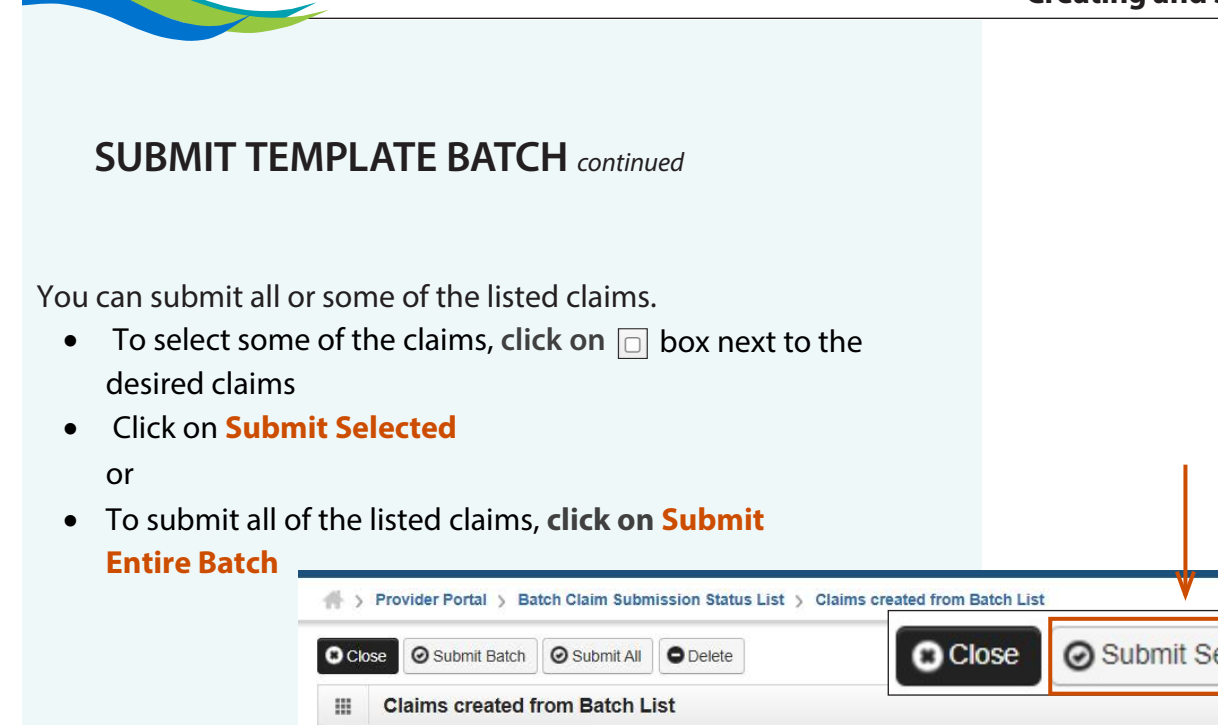

| ck on Submit S   | elec       | ted                            |                                                                                                    |                  |                        |                      |                    |                   |                                      |
|------------------|------------|--------------------------------|----------------------------------------------------------------------------------------------------|------------------|------------------------|----------------------|--------------------|-------------------|--------------------------------------|
|                  |            |                                |                                                                                                    |                  |                        |                      |                    |                   |                                      |
| submit all of th | e list     | ed claims, click or            | n Submit                                                                                                    |                  |                        |                      |                    |                   |                                      |
| ire Batch 🔜      |            |                                |                                                                                                    |                  |                        |                      |                    |                   |                                      |
|                  | > Pro      | rider Portal 👌 Batch Claim Sub | mission Status List                                                                                                    | > Claims created | from Batch List        | V                    | V                  |                   |                                      |
| 0                | Close      | Submit Batch Submit All        | O Delete                                                                                                    | 0                | Close O Su             | ubmit Selected       | Submit Er          | ntire Batch       | O Delete                             |
|                  | CI         | aims created from Batch I      | _ist                                                                                                    |                  |                        |                      |                    |                   |                                      |
| ĺ                | Filter B   | / ~                            |                                                                                                    |                  | And Filter             | By 🗸                 |                    |                   | O Go                                 |
|                  |            |                                |                                                                                                    |                  |                        |                      |                    | 💾 Save Fi         | lter <b>Y</b> My Filters             |
|                  | Link       | System Generated Claim ID      | Template Name                                                                                                    | Client ID        | Patient Responsibility | From Date Of Service | To Date Of Service | Client Class Code | Client Last Name                     |
|                  | - <b>*</b> | A.V.                           | AV                                                                                                    | ۸V               | <b>AV</b>              | AT                   | A.V.               | <b>AV</b>         | AV                                   |
|                  | ו          | -0001                          | (begint soliding)                                                                                                    | AWA              |                        | 01/10/2025           | 01/10/2025         |                   | PER.                                 |
|                  |            | -0002                          | Barry, Marilyre                                                                                                    | AWI              |                        | 01/10/2025           | 01/10/2025         |                   | DO HOUSE                             |
|                  | J          |                                | And the second second sec | 14/4             |                        | 01/10/2025           | 01/10/2025         |                   | States in Local                      |
|                  |            | -0003                          | Standard Libert                                                                                                    | VVA              |                        | 0111012020           |                    |                   | Received in the second second second |
|                  |            | -0003                          | Amart, Langua                                                                                                    | AWA              |                        | 01/10/2025           | 01/10/2025         |                   | RIVEN                                |

Note:

A batch can only be submitted one time.

## SUBMIT TEMPLATE BATCH continued

- After submitting the batch, the System Generated Claim
   ID is replaced with the Transaction Control Number (TCN)
- Click Close

| Close             | O Submit Batch Submit All | O Delete                                     |                 |                              |                                        |                                        |                   |                                                                                                    |
|-------------------|---------------------------|----------------------------------------------|-----------------|------------------------------|----------------------------------------|----------------------------------------|-------------------|----------------------------------------------------------------------------------------------------|
| I CI              | aims created from Batch L | .ist                                         |                 |                              |                                        |                                        |                   |                                                                                                    |
| Filter B          | y ~                       |                                              |                 | And Filter                   | By 🗸                                   |                                        |                   | O Go                                                                                                    |
|                   |                           |                                              |                 |                              |                                        |                                        | Save Fil          | ter <b>▼</b> My Filters▼                                                                                                    |
| Link              | System Generated Claim ID | Template Name                                | Client ID<br>▲▼ | Patient Responsibility<br>▲▼ | From Date Of Service<br>▲▼             | To Date Of Service<br>▲▼               | Client Class Code | Client Last Name<br>▲▼                                                                                                    |
|                   |                           |                                              |                 |                              | 0.000.000.000                          | 04/40/0005                             |                   | -                                                                                                    |
|                   | 0001                      | (Mart Area)                                  | AW              |                              | 01/10/2025                             | 01/10/2025                             |                   | and the second second s |
|                   | 0001                      | Barry, Mariye                                | WA WA           |                              | 01/10/2025                             | 01/10/2025                             |                   | BERRY                                                                                                    |
| 2 ►<br>2 ►<br>2 ► | Charles -0001             | Basil Ang<br>Banya Manipe<br>Basahing Jalami | WA<br>WA<br>WA  |                              | 01/10/2025<br>01/10/2025<br>01/10/2025 | 01/10/2025<br>01/10/2025<br>01/10/2025 |                   | PERCENT<br>BEARTY<br>BEDETREBUR.                                                                                                    |

| roviderOne Social Services Billing Guide |  |
|------------------------------------------|--|
|------------------------------------------|--|

## SUBMIT TEMPLATE BATCH continued

- Batch Claim Submission Status List appears and shows Status and Submitted Claim Count
- Click on Close

| Batch Clain  | n Submissio  | on Status Li | st                  |                              |              |            |                           |             |             |                     |
|--------------|--------------|--------------|---------------------|------------------------------|--------------|------------|---------------------------|-------------|-------------|---------------------|
| Filter By    | ~            |              |                     | And Filter By                | ~            |            |                           |             | O Go        |                     |
|              |              |              |                     |                              |              |            |                           | 8           | Save Filter | <b>▼</b> My Filters |
| Batch Number | Type<br>▲▼   | Created By   | Batch Creation Date | Status<br>∡⊽                 | From DOS     | To DOS     | Total Billed Amount<br>▲▼ | Claim Count | Submitte    | d Claim Cou<br>▲▼   |
| 3857         | Professional | kinari()     | 04/29/2025          | Submitted for Claims Loading | 01/01/2025   | 01/01/2025 | \$600.00                  | 4           | 4           |                     |
| 3862         | Professional | Kimarkiti    | 04/29/2025          | Submitted for Claims Loading | 01/10/2025   | 01/10/2025 | \$600.00                  | 4           | 4           |                     |
| 3858         | Professional | Meanth       | 04/29/2025          | Failed in Validation         | 01/06/2025   | 01/06/2025 | \$300.00                  | 5           | 0           |                     |
| View Page: 1 | O Go         | Page C       | Count SaveToXLS     | Vie                          | wing Page: 1 | Claim Cor  | unt Submitted Cl          | aim Count   | > Ne:       | xt 🔉 🔉 La           |
|              |              |              |                     |                              |              | 4          | 4                         |             |             |                     |
|              |              |              |                     |                              |              | 4          | 4                         |             |             |                     |
|              |              |              |                     |                              |              |            |                           |             |             |                     |
|              |              |              |                     |                              |              | 0          | U                         |             |             |                     |

# **REVALIDATE BATCH**

After a batch is created, ProviderOne checks the batch to ensure the billing data is valid. This section is on how to check the validation of a batch and revalidate a template batch which has Failed Validation.

• From the Provider Portal, click on Manage Batch Claim Submission

| C Profile: EXT Pro                                                                            | ovider So | cial Services Medical |         |                                       |                                      |                                             |                              |                                           | Notepad                                         | 🙏 Reminder              | <b>Q</b> F     | xternal Link | s 🖨      | Print       | Hel       |
|-----------------------------------------------------------------------------------------------|-----------|-----------------------|---------|---------------------------------------|--------------------------------------|---------------------------------------------|------------------------------|-------------------------------------------|-------------------------------------------------|-------------------------|----------------|--------------|----------|-------------|-----------|
| > Provider Portal                                                                             |           |                       |         |                                       |                                      |                                             |                              |                                           |                                                 |                         |                |              |          |             |           |
| ProviderOne Id/NPI : /                                                                        |           |                       |         |                                       |                                      | Name:                                       |                              |                                           |                                                 |                         |                |              |          |             |           |
| Online Services                                                                               | 0         | G ManageAlerts        |         |                                       |                                      |                                             |                              |                                           |                                                 |                         |                |              |          |             |           |
| Claims                                                                                        | *         | III My Remind         | lers    |                                       |                                      |                                             |                              |                                           |                                                 |                         |                |              |          |             | ^         |
| Claim Inquiry<br>Claim Adjustment/Void                                                        |           | Filter By :           | ~       |                                       |                                      | Read Status                                 |                              | ♥ <b>O</b> Go                             |                                                 |                         |                | Bave Save    | Filter   | <b>▼</b> My | Filters • |
| On-line Claims Entry<br>On-line Batch Claims Submission (837)<br>Resubmit Denied/Voided Claim |           | Alert Typ             | pe      |                                       |                                      |                                             | Ale                          | ert Message                               |                                                 |                         |                | Alert        | Date D   | Due Dat     | e Read    |
| Retrieve Saved Claims<br>Manage Templates                                                     |           | BROADCAST_N           | IESSAGE | To all ProviderOr<br>observance of bo | ne users Christm<br>oth Christmas an | as and New Year's h<br>d New Year's holiday | oliday will i<br>will result | impact ProviderOne<br>in changes to the F | e payment dates and cl<br>ProviderOne payment d | laim submission de<br>1 | adlines.       | The 12/09/   | 2021 0   | 1/03/202    | 22        |
| Create Claims from Saved Templates<br>Manage Batch Claim Submission                           |           | O Delete View I       | Page: 1 | O Go                                  | + Page Count                         | SaveToXLS                                   |                              | Viewing Pa                                | ge: 1                                           |                         | <b>≪</b> First | Prev         | >        | Next        | ≫ Last    |
| Client                                                                                        | *         |                       |         |                                       |                                      |                                             |                              |                                           |                                                 |                         |                |              |          |             |           |
| Client Limit Inquiry<br>Benefit Inquiry                                                       |           | You have longed       | Clair   | ns                                    |                                      |                                             |                              | *                                         |                                                 | <b>^</b> "              | : Ca           | lendar       | 23 Decem | ber 2021    | ^         |
| Payments                                                                                      | *         | Previous Site Vit     | Clai    | m Inquiry                             | ,                                    |                                             |                              |                                           |                                                 | 0                       | 1:14           | PM           | 'hursday |             |           |
| View Payment<br>View Capitation Payment                                                       |           | Last Login Pass       | Clai    | m Adjust                              | ment/Voi                             | d                                           |                              |                                           |                                                 |                         | +              | 2021 D       | ecembo   | er          | +         |
| Managed Care                                                                                  | ~         | L                     | On-     | line Claim                            | s Entry                              |                                             |                              |                                           |                                                 | 5                       | u Mo           | Tu V         | Ve T     | <b>h</b> F  | r Sa      |
| View Enrollment Roster                                                                        |           |                       | -       | Decel                                 | 01-1-1-1                             | C                                           | (00                          |                                           |                                                 | 5                       | 6              | 7            | 8        | 9 1         | 0 11      |
| View ETRR                                                                                     |           |                       | On-I    | line Batcr                            | n Claims                             | Submissio                                   | on (83                       | 0                                         |                                                 | 1                       | 2 13           | 14           | 15 1     | 6 1         | 7 18      |
| Prior Authorization                                                                           | ~         |                       | Res     | ubmit De                              | nied/Void                            | ded Claim                                   |                              |                                           |                                                 | 2                       | 6 27           | 28           | 29 3     | 2 Z         | 1 20      |
| On-line Prior Authorization Submission<br>Prior Authorization Inquiry                         |           |                       | Retr    | rieve Save                            | ed Claim                             | s                                           |                              |                                           |                                                 |                         |                | То           | day      |             |           |
| Provider                                                                                      | ~         |                       | Man     | age Tem                               | plates                               |                                             |                              |                                           |                                                 |                         |                |              |          |             |           |
| Provider Inquiry<br>Manage Provider Information                                               |           |                       | Crea    | ate Claim                             | s from S                             | aved Temp                                   | lates                        | 5                                         |                                                 |                         |                |              |          |             |           |
| Initiate New Enrollment<br>Track Application<br>Provider File Upload                          | _         | >                     | Man     | age Batc                              | h Claim                              | Submissio                                   | n                            |                                           |                                                 |                         |                |              |          |             |           |
| HIPAA                                                                                         | ~         |                       |         |                                       |                                      |                                             |                              |                                           |                                                 |                         |                |              |          |             |           |
| Submit HIPAA Batch Transaction                                                                |           |                       |         |                                       |                                      |                                             |                              |                                           |                                                 |                         |                |              |          |             |           |

- The Batch Claim Submission Status List appears
- **Pass Validation** means all the templates have complete, valid information and the batch can be submitted
- Failed in Validation means one or more items within the batch is not valid and the batch cannot be submitted
- To view why a batch failed validation, click on the blue hyperlinked batch number

#### Note:

After a batch is created, ProviderOne checks the batch to ensure the billing data is valid.

| #->  | Provider Portal | > Batch Clai | m Submission | Status List         |                              |              |            |                     |             |             |                      |
|------|-----------------|--------------|--------------|---------------------|------------------------------|--------------|------------|---------------------|-------------|-------------|----------------------|
| C CI | ose 🔍 View Cla  | aims 🕑 Reva  | alidate      | elete               |                              |              |            |                     |             |             |                      |
| ш    | Batch Clain     | n Submissio  | on Status Li | st                  |                              |              |            |                     |             |             |                      |
| F    | ilter By        | ~            |              |                     | And Filter By                | ~            |            |                     |             | <b>⊙</b> Go |                      |
|      |                 |              |              |                     |                              |              |            |                     | 8           | Save Filter | <b>▼</b> My Filters▼ |
|      | Batch Number    | Туре         | Created By   | Batch Creation Date | Status                       | From DOS     | To DOS     | Total Billed Amount | Claim Count | Submitt     | ed Claim Count       |
| U    | A¥.             | AV           |              | A.W                 | <b>▲</b> ▼                   | AV.          | AV.        | <b>▲</b> ▼          | AV.         |             | AV.                  |
|      | 3857            | Professional | Mercel (3    | 04/29/2025          | Submitted for Claims Loading | 01/01/2025   | 01/01/2025 | \$600.00            | 4           | 4           |                      |
|      | 3862            | Professional | kimari (K    | 04/29/2025          | Submitted for Claims Loading | 01/10/2025   | 01/10/2025 | \$600.00            | 4           | 4           |                      |
|      | 3858            | Cofessional  | Margarette.  | 04/29/2025          | Failed in Validation         | 01/06/2025   | 01/06/2025 | \$300.00            | 5           | 0           |                      |
| v    | iew Page: 1     | <b>⊙</b> Go  | Page C       | count SaveToXLS     | Vie                          | wing Page: 1 |            | ~~                  | First C Pre | v 🕨 N       | ext 🔉 🔉 Last         |

- The View Template List from Batch screen appears
- Click on blue hyperlinked Invalid status
- Template Validation **Errors** pop -up appears
- View Error Description (i.e., "service code is invalid/ empty")
- Click Cancel •

| View Templates         | List from Batch |           |         |             |      |             |                |           |        |            |
|------------------------|-----------------|-----------|---------|-------------|------|-------------|----------------|-----------|--------|------------|
| Filter By              |                 | An        | d Filte | er By 🗸     |      |             |                | G         | ) Go   |            |
|                        |                 |           |         |             |      |             |                | Save      | Filter | My Filters |
|                        | Template Name   |           |         | Sta         | itus |             | c              | laim Type |        |            |
|                        | ▲▼              |           |         | 4           | V    |             |                | AV        |        |            |
| Kepen Kananga          |                 |           |         | Valid       |      | Professiona | al             |           |        |            |
| Antoning, North        |                 |           |         | Valid       |      | Professiona | al             |           |        |            |
| Amstering, Randris     |                 |           |         | Invalid     |      | Profession  | al             |           |        |            |
| Aprentiti, Kinimensian |                 |           | >       | Invalid     |      | Professiona | al             |           |        |            |
| Autorica, Fyranze      |                 |           |         | Invalid     |      | Professiona | al             |           |        |            |
| View Page: 1           | O Go Page Count | SaveToXLS |         | Viewing Pag | e: 1 |             | <b>«</b> First | < Prev    | > Next | » Las      |

🕌 🕥 Provider Portal 🕥 Batch Claim Submission Status List 🕥 View Template List for Batch

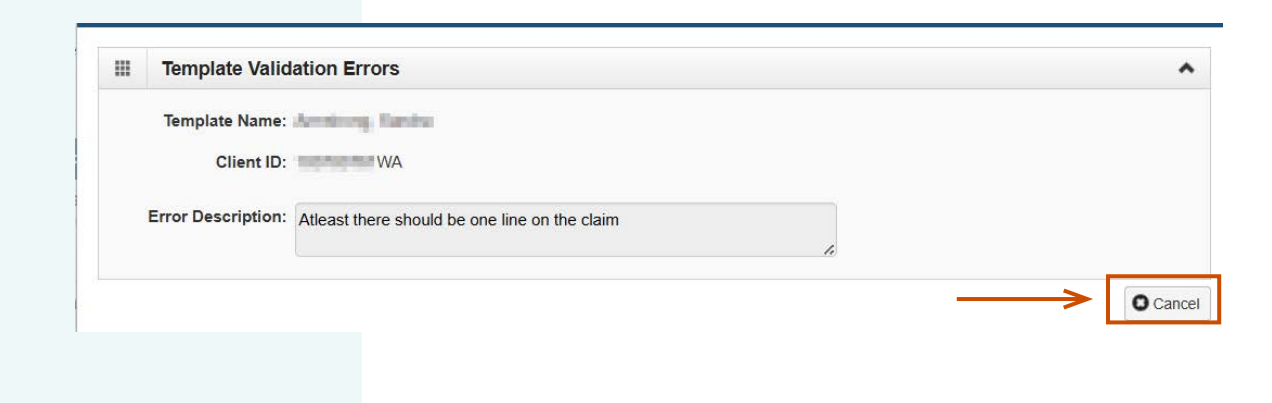

- Next, click on the **Template Name**
- Template appears
- Find and correct the error. To correct an error:
  - a. Click on Line Number
  - b. Basic Line Information populates
  - c. Enter missing data/correct error
  - d. Click on Update Service Line Item
- Click Save Template

A > Provider Portal > Batch Claim Submission Status List > View Template List for Batch Close ORevalidate III View Templates List from Batch ~ And Filter By Filter By ~ ~ O Go Save Filter TMy Filters Template Name Status Claim Type AV ۸V Argen Sampa Valid Professional American States Valid Professional Professional shorts, Randon Invalid Invalid Professional Invalid Professional derives. Farmer Viewing Page: 1 ≪ First < Prev > Next >> Last View Page: 1 O Go ■ Page Count SaveToXLS

| Close Save Template                                                                                                    |                      |
|----------------------------------------------------------------------------------------------------|----------------------|
| III Professional Claim                                                                                                    | ^                    |
| Note: asterisks (*) denote required fields.                                                                                                    | Billing Instructions |
| Basic Claim Info Other Claim Info                                                                                                    |                      |
| Billing Provider   Rendering Provider   Subscriber   Claim   Service                                                                                 |                      |
|                                                                                                    | Submitter ID:        |
| * Template Name: K G                                                                                                    |                      |
| III PROVIDER INFORMATION                                                                                                    | *                    |
| Go to Other Claim Info to enter information for Referring, Purchasing, Supervising and other providers.                                              |                      |
| BILLING PROVIDER                                                                                                    |                      |
| * Provider NPI: * Taxonomy Code: 163W00000X                                                                                                    |                      |
| * Is the Billing Provider also the Rendering Provider?     OYes No                                                                                   |                      |
| * Is this service the result of a referral?     Ves  No                                                                                              |                      |
|                                                                                                    | Тор                  |
| III SUBSCRIBER/CLIENT INFORMATION                                                                                                    | *                    |
| SUBSCRIBER/CLIENT                                                                                                    | 1                    |
| * Client ID: WA                                                                                                    |                      |
| Additional Subscriber/Client Information                                                                                                    |                      |
| Is this claim for a Baby on Mom's Client ID? Ves  No                                                                                                 |                      |
| Is this a Medicare Crossover Claim?     OYes  No                                                                                                    |                      |
| OTHER INSURANCE INFORMATION                                                                                                    |                      |
|                                                                                                    | Тор                  |
|                                                                                                    | ~                    |
| Go to Other Claim Info to include the following claim detail information:                                                                            |                      |
| Specialized Line Services, Miscellaneous Line Data, Line Level Providers, Miscellaneous Line Dates, Test Results or Form Identification Information. |                      |

- After fixing any errors, click on **Revalidate**
- The Batch Claim Submission Status List appears
- The status will show as Waiting.
- Refresh the page
- If the status changes to Passed Validation, the batch can now be submitted

|      | Social Service | ce Batch Claim | Submission | Status List         | Revalidate           | ←──        |            |                     |             |             | ^                    |
|------|----------------|----------------|------------|---------------------|----------------------|------------|------------|---------------------|-------------|-------------|----------------------|
| Filt | er By :        | ~              |            | An                  | d 🔍                  |            | O          | Go                  | 8           | Save Filter | ▼ My Filters ▼       |
|      | Batch Number   | Type           | Created By | Batch Creation Date | Status               | From DOS   | To DOS     | Total Billed Amount | Claim Count | Submitte    | d Claim Count<br>▲ ▼ |
|      | 1280791780383  | Professional   |            | 12/22/2021          | Failed in Validation | 12/01/2021 | 12/22/2021 | \$196.39            | 3           |             | 134                  |

#### A > Provider Portal > Batch Claim Submission Status List

| C C la | se 🔍 View Cla | ims 🕑 Reva   | alidate O De | elete               |                     |            |              |            |                    |         |         |            |                      |
|--------|---------------|--------------|--------------|---------------------|---------------------|------------|--------------|------------|--------------------|---------|---------|------------|----------------------|
| ш      | Batch Claim   | Submissio    | on Status Li | ist                 |                     |            |              |            |                    |         |         |            | ^                    |
| Fil    | er By         | ~            |              |                     | And                 | Filter By  | •][          |            |                    |         |         | O Go       |                      |
|        |               |              |              |                     |                     |            |              |            |                    |         | 🗎 s     | ave Filter | <b>▼</b> My Filters▼ |
|        | Batch Number  | Туре         | Created By   | Batch Creation Date | Statu               | s          | From DOS     | To DOS     | Total Billed Amoun | t Clain | n Count | Submitte   | d Claim Count        |
| U      | A.A.          | A.A.         | AV.          | <b>▲</b> ▼          |                     |            | AV.          | AV.        | **                 |         | **      |            | <b>AV</b>            |
|        | 3858          | Professional | Inc. 175     | 04/29/2025          | Waiting             |            | 01/06/2025   | 01/06/2025 | \$750.00           | 5       |         | 0          |                      |
|        | 3857          | Professional | Receiption 1 | 04/29/2025          | Submitted for Clair | ms Loading | 01/01/2025   | 01/01/2025 | \$600.00           | 4       |         | 4          |                      |
|        | 3862          | Professional | King-KS      | 04/29/2025          | Submitted for Clair | ms Loading | 01/10/2025   | 01/10/2025 | \$600.00           | 4       |         | 4          |                      |
| Vi     | w Page: 1     | O Go         | Page C       | count SaveToXLS     |                     | Vie        | wing Page: 1 |            |                    | K First | < Prev  | / > Ne     | ext 🔉 🔉 Last         |

## ADJUST, VOID, AND RESUBMIT PROFESSIONAL CLAIMS

| • | Adjust Paid Claims | ł |
|---|--------------------|---|
| • | Void Paid Claims   | 1 |

Resubmit Denied or Voided Claims
77

There are times when a previously paid claim needs to be adjusted, meaning a change to the dates, units or other details, or voided meaning to change the claim so it is no longer in paid status. This section will also discuss how to resubmit a claim that has been denied or voided.

# **ADJUST PAID CLAIMS**

To adjust a paid claim:

- Log in to ProviderOne using the **EXT** Provider Social Services Medical profile.
- Click on Claim Adjustment

| Click on Claim Adjust                                | ment/Void                                                                                                    | Provider one My Inb                                                                | × xo              |         |                               |                                                                                                    |                                                                                                    |                 |        |                                                                                          |          |
|------------------------------------------------------|----------------------------------------------------------------------------------------------------|------------------------------------------------------------------------------------|-------------------|---------|-------------------------------|----------------------------------------------------------------------------------------------------|----------------------------------------------------------------------------------------------------|-----------------|--------|------------------------------------------------------------------------------------------|----------|
|                                                      |                                                                                                    | 🖒 👤 Terry, Tavares J 🔻                                                             | Profile: EXT Prov | ider So | ocial Services Medical        | Notepad                                                                                                    | 🜲 Reminder 🛛 🧕                                                                                               | External Link   | s d    | Print                                                                                    | 🕑 Help   |
|                                                      |                                                                                                    | A > Provider Portal                                                                |                   |         |                               |                                                                                                    |                                                                                                    |                 |        |                                                                                          |          |
| Note:                                                |                                                                                                    | ProviderOne Id/NPI :                                                               | 110000            |         |                               | Name: International Inc.                                                                                                    | A CONTRACTOR                                                                                                 |                 |        |                                                                                          |          |
| Reason vou mav want i                                | to adiust or void a claim                                                                                                    | Online Services                                                                    | 0                 | Q.M     | lanageAlerts                  |                                                                                                    |                                                                                                    |                 |        |                                                                                          |          |
| include, but <b>are</b> not limi                     | ted to: realizing the                                                                                                    | Claims                                                                             | *                 |         | My Reminders                  |                                                                                                    |                                                                                                    |                 |        |                                                                                          | ^        |
| original claim had inco<br>the client was not eligib | rrect data or finding out<br>ole for services on the                                                                                                    | Claim Inquiry<br>Claim Adjustment/Void<br>On-line Claims Entry                     |                   | Filt    | er By :                       | ·                                                                                                    | Read Status                                                                                                  | Go Go           | Filter | ▼ My Fi                                                                                  | ilters 🔻 |
| dates claimed.                                       |                                                                                                    | On-line Batch Claims Submis<br>Resubmit Denied/Voided Cla<br>Retrieve Saved Claims | ssion (837)<br>im |         | Alert Type                    | Alert Mes                                                                                                    | sage                                                                                                    | Alert           | Date   | Due Date                                                                                 | Read     |
|                                                      | Online Services                                                                                                    | Q                                                                                  | nplates<br>ion    |         | BROADCAST_MESSAGE             | Due to the fiscal year end, the BHO<br>Payment cycles will be delayed. The<br>generated on Saturday, July 1st and<br>Payment will be generated on Friday | July 834 Audit and 820<br>e July BHO 834 Audit file v<br>I the corresponding 820<br>y, July 7th. Please      | will be 06/08/. | 2017 ( | 07/09/2017                                                                               |          |
|                                                      | Claim Inquiry<br>Claim Adjustment/Void                                                                                                    |                                                                                    | ~                 |         | BROADCAST_MESSAGE             | Managed Care Organizations and T<br>State fiscal biennium end for 2017, of<br>transactions and associated July par<br>Organizations and PCCMs will occu  | ribal Clinic PCCMs Due to<br>delivery of the HIPAA 820<br>yments to Managed Care<br>r on Friday, July 7th, i | o the<br>06/07/ | 2017 ( | 07/09/2017                                                                               |          |
|                                                      | On-line Claims Entry                                                                                                    |                                                                                    |                   |         | Delete View Page: 1           | O Go                                                                                                    | Viewing Page: 1                                                                                              |                 |        |                                                                                          |          |
|                                                      | On-line Batch Claims Subm                                                                                                    | ission (837)                                                                       | *                 | +       | Page Count SaveToXL           | 3                                                                                                    | 🕊 Fi                                                                                                    | rst 🛛 🕻 Prev    | >      | Print<br>♥ My Filt<br>Due Date<br>▼<br>17/09/2017<br>17/09/2017<br>Next ≫<br>endar<br>AM | Last     |
|                                                      | ant to adjust or void a claim<br>limited to: realizing the<br>ncorrect data or finding out<br>ligible for services on the<br>Claims<br>Claim Inquiry<br>Claim Adjustment/Void<br>On-line Claims Entry<br>On-line Batch Claims Sub<br>Resubmit Denied/Voided of<br>Retrieve Saved Claims<br>Manage Templates<br>Create Claims from Saved<br>Manage Batch Claim Subr | aim                                                                                |                   |         | Your Recent Online            | Activities                                                                                                    |                                                                                                    | • =             | Cale   | endar                                                                                    | ^        |
|                                                      | Retrieve Saved Claims                                                                                                    |                                                                                    | *                 | 1       | You have logged in with       | Account with IP Address                                                                                                    |                                                                                                    | 10              | -08    | A M                                                                                      |          |
|                                                      | Manage Templates                                                                                                    |                                                                                    | Ibmission         |         | Previous Site Visit: 06/26/20 | 17 01:00:39 PM                                                                                                    |                                                                                                    | 10              | .00    | AIVI                                                                                     |          |
|                                                      | Manage Batch Claim Submi                                                                                                    | ission                                                                             | nt                | 74      | Last Login Password Chang     | e: 04/20/2017 10:47:43 AM                                                                                                    |                                                                                                    | Thursda         | iy     |                                                                                          |          |

The **Provider Claim Adjust Void Search** page appears. There are search requirements to be aware of when searching for claims.

The **Provider NPI** associated to the domain currently in use will automatically be listed in the Provider NPI drop-down. You can search by:

- TCN or,
- Client ID and Claim Service Period.

#### Note:

Search requests must be for claims submitted within the past 4 years. If you enter Claim Service Period From date, the range cannot exceed 3 months.

|                                                                 |                                                                            | shann shajaot to                                                                    | a ocaron        |                                                            |
|-----------------------------------------------------------------|----------------------------------------------------------------------------|-------------------------------------------------------------------------------------|-----------------|------------------------------------------------------------|
| C Terry, Ta                                                     | ase enter a Pro                                                            | vider NPI and enter                                                                 | available in    | formation in the remaining fields before clicking 'Submit' |
| Close Sub                                                       | Required: TCN                                                              | or Client ID AND CI                                                                 | aim Service I   | Period (To date is optional)                               |
| III Provider                                                    | You may Adjus                                                              | t/Void claims proces                                                                | sed within th   | e past four years                                          |
| Please enter a Pro                                              | The Claim Serv                                                             | vice Period From and                                                                | d To date ran   | ge cannot exceed 3 months                                  |
| Required: TCI                                                   | Only paid claim                                                            | is satisfying the sele                                                              | ction criterior | will be returned                                           |
| You may Adjust/Vo     The Claim Service     Only paid claims sa | d claims processed wi<br>Period From and To da<br>tisfying the selection c | thin the past four years<br>te range cannot exceed 3 n<br>riterion will be returned | nonths          |                                                            |
|                                                                 | Provider NPI:                                                              | 1000.008.008                                                                        | ~               |                                                            |
|                                                                 | TCN:                                                                       |                                                                                     |                 |                                                            |
|                                                                 | Client ID:                                                                 |                                                                                     |                 |                                                            |
|                                                                 | ervice Period From:                                                        |                                                                                     |                 |                                                            |
| Claim S                                                         |                                                                            |                                                                                     |                 |                                                            |

#### The Provider Claims Adjust Void List appears.

#### To Adjust a Paid Claim:

- Check the  $\square$  box next to the TCN.
- Click on **Adjust**.

#### Note:

The populated list will show the TCN, Date of Service, Claim Status, Claim Charged Amount, Claim Payment Amount, Client ID and the Administration providing services for the client.

|           |           | 0                  | Close Adjust Void C                              | laim                    |                         |             |           |             |
|-----------|-----------|--------------------|--------------------------------------------------|-------------------------|-------------------------|-------------|-----------|-------------|
| Close     | djust     |                    |                                                  |                         |                         |             |           |             |
| III Provi | der Claim | s Adjust Void I    | List                                             |                         |                         |             |           |             |
|           | CN<br>∆▼  | Date of<br>Service | Claim Status<br>▲ ▼                              | Claim Charged<br>Amount | Claim Payment<br>Amount | Client Name | Client ID | Chil<br>Tcr |
|           |           | 02/05/2016         | 1: For more detailed information, see remittance | \$212.50                | \$212.50                | Statute 1   | WA        |             |
|           |           |                    | advice.                                          |                         |                         | 1.000       |           |             |

#### The **Adjust Professional Claim** page appears.

This screen is similar to the Billing Screen, however, the page includes an **Original TCN**.

If there has been a change that does not require you to change any data (example a change in the rate), click the **Submit** button **to reprocess the claim**. Then go to pg 72 to finish the adjustment process.

If you need to change data, then continue onto the next page.

|                                                                                                    | vares J 🔻 🔤                                                                                                    | Profile: EXT Provider S                                                                                                    | ocial Services Medical                                                                     |                         | Notepad       | A Reminder | External Links | 🖨 Print   | 🔋 Help      |
|----------------------------------------------------------------------------------------------------|----------------------------------------------------------------------------------------------------|----------------------------------------------------------------------------------------------------|--------------------------------------------------------------------------------------------|-------------------------|---------------|------------|----------------|-----------|-------------|
| > Provider Porta                                                                                                    | al > Provider                                                                                                    | Claim Adjust Void Sea                                                                                                    | rch > Provider Claims Adjust                                                               | Void List > Adjust Prof | essional Clai | im         |                |           |             |
| Close O Subi                                                                                                    | mit Claim                                                                                                    |                                                                                                    |                                                                                            |                         |               |            |                |           |             |
| III Adjust Pr                                                                                                    | ofessional                                                                                                    | Claim                                                                                                    |                                                                                            |                         |               |            |                |           | ^           |
| Note: asterisks (*)                                                                                                    |                                                                                                    |                                                                                                    |                                                                                            |                         |               |            | ٦              | Billing I | Instruction |
| Basic Claim ]<br>Billing Provider J                                                                                                    | ADJUS                                                                                                    | TMENT INFOR                                                                                                    | RMATION                                                                                    |                         |               |            |                |           |             |
| uning Provider   1                                                                                                    |                                                                                                    |                                                                                                    |                                                                                            |                         |               |            | Submitter ID:  | 100.00    |             |
| ADJUSTMENT 1                                                                                                    |                                                                                                    | C                                                                                                    | Driginal TCN:                                                                              | 01400012000             | 0             | *          |                |           |             |
| * Original TCN:                                                                                                    |                                                                                                    |                                                                                                    |                                                                                            |                         |               |            |                |           |             |
|                                                                                                    |                                                                                                    |                                                                                                    |                                                                                            |                         |               |            |                |           |             |
|                                                                                                    |                                                                                                    |                                                                                                    |                                                                                            |                         |               |            |                |           |             |
|                                                                                                    |                                                                                                    | ATION                                                                                                    |                                                                                            |                         |               |            |                |           | ^           |
| Go to Other Claim                                                                                                    | ER INFORM                                                                                                    | ATION<br>formation for Referring, I                                                                                                    | Purchasing, Supervising and othe                                                           | r providers.            |               |            |                |           | ^           |
| BILLING PROVIDE                                                                                                    | ER INFORM<br>Info to enter int<br>IDER                                                                                                    | ATION<br>formation for Referring,                                                                                                    | Purchasing, Supervising and othe                                                           | r providers.            |               |            |                |           | ^           |
| BILLING PROVIDE<br>* Provider NPI:                                                                                                    | ER INFORM<br>Info to enter inf<br>IDER                                                                                                    | ATION<br>formation for Referring,<br>* Ti                                                                                                   | Purchasing, Supervising and othe axonomy Code: 163W00000                                   | r providers.<br>X X     |               |            |                |           | ^           |
| PROVIDE           Go to Other Claim 1           BILLING PROVID           * Provider NPI:           * Is the Billing                                                                                                    | ER INFORM<br>Info to enter inf<br>IDER<br>Provider also th                                                                                                    | ATION<br>formation for Referring,<br>Ti<br>re Rendering Provider?                                                                           | Purchasing, Supervising and othe<br>axonomy Code: 163W00000<br>•Yes No                     | r providers.            |               |            |                |           | ^           |
| PROVIDE       Go to Other Claim I       BILLING PROVID       * Provider NPI:       * Is the Billing       * Is the Billing       * Is this service                                                                                                    | ER INFORM<br>Info to enter inf<br>IDER<br>Provider also th<br>e the result of a                                                                                                    | ATION<br>formation for Referring, I<br>Trible Rendering Provider?<br>referral?                                                              | Purchasing, Supervising and othe<br>axonomy Code: 163W00000<br>• Yes No<br>Yes • No        | r providers.            |               |            |                |           | ^           |
| III         PROVIDE           Go to Other Claim I         BILLING PROVID           BILLING PROVID         Provider NPI:           Image: State of the Billing I         Image: State of the Billing I           Image: State of the Billing I         Image: State of the Billing I           Image: State of the Billing I         Image: State of the Billing I | ER INFORM<br>Info to enter inf<br>IDER<br>Provider also th<br>e the result of a                                                                                                    | ATION<br>formation for Referring,<br>Tr<br>e Rendering Provider?<br>referral?                                                               | Purchasing, Supervising and othe<br>axonomy Code: 163W00000<br>•Yes No<br>Yes No           | r providers.            |               |            |                |           | To          |
| PROVIDE     Go to Other Claim 1     BILLING PROVI     Provider NPI:      * Is the Billing 1     * Is this service     * Is this service     SUBSCR                                                                                                    | ER INFORM<br>Info to enter inf<br>IDER<br>Provider also th<br>e the result of a                                                                                                    | ATION<br>formation for Referring,<br>tormation for Referring,<br>Tri<br>Re Rendering Provider?<br>referral?                                 | Purchasing, Supervising and othe<br>axonomy Code: 163W00000<br>•Yes No<br>Yes No           | r providers.            |               |            |                |           | To          |
| III         PROVIDE           Go to Other Claim 1         BILLING PROVID           BILLING PROVID         * Provider NPI:           * Provider NPI:         *           * Is the Billing         *           * Is the Billing         *           * Is this service         *           * SUBSCR         SUBSCR                                                   | ER INFORM<br>Info to enter inition<br>IDER<br>Provider also the<br>the result of a<br>UBER/CLIEN<br>CLIENT                                                                                                    | ATION<br>formation for Referring,<br>Tri-<br>te Rendering Provider?<br>referral?                                                            | Purchasing, Supervising and othe<br>axonomy Code: 163W00000<br>• Yes No<br>Yes No          | r providers.            |               |            |                |           | To          |
| III     PROVIDE       Go to Other Claim 1     BILLING PROVID       * Provider NPI:     *       * Is the Billing 1     *       * Is the Billing 1     *       * Is this service     *       III     SUBSCRIBER/C       * Client ID:     *                                                                                                    | ER INFORM<br>Info to enter ini<br>IDER<br>Provider also th<br>e the result of a<br>IIBER/CLIEI<br>ILIENT                                                                                                    | ATION<br>formation for Referring,<br>Tr<br>e Rendering Provider?<br>referral?<br>NT INFORMATION                                             | Purchasing, Supervising and othe<br>axonomy Code: 163W00000<br>•Yes No<br>Yes No           | r providers.            |               |            |                |           | To          |
| III     PROVIDE       Go to Other Claim 1     BILLING PROVID       * Provider NPI:     *       * Is the Billing I     *       * Is the Sulling I     *       * SUBSCRIBER/C     *       * Client ID:     *                                                                                                    | ER INFORM<br>Info to enter int<br>IDER<br>Provider also th<br>the result of a<br>the result of a<br>the RECLIEN<br>LIENT                                                                                                    | ATION<br>formation for Referring,<br>Tri-<br>te Rendering Provider?<br>referral?<br>NT INFORMATION                                          | Purchasing, Supervising and othe<br>axonomy Code: 163W00000<br>•Yes No<br>Yes No           | r providers.            |               |            |                |           | To          |
| III     PROVIDE       Go to Other Claim 1     BILLING PROVID       BILLING PROVID     * Provider NPI:       * Provider NPI:     *       * Is the Billing 1     *       * Is this service     *       III     SUBSCRIBER/CO       * Client ID:     *       Additional S                                                                                            | ER INFORM<br>Info to enter int<br>IDER<br>Provider also th<br>a the result of a<br>HBER/CLIEI<br>LIENT<br>DIALON WA<br>Subscriber/C                                                                                                    | ATION<br>formation for Referring,<br>Tri-<br>te Rendering Provider?<br>referral?<br>NT INFORMATION                                          | Purchasing, Supervising and othe<br>axonomy Code: 163W00000<br>•Yes No<br>Yes No           | r providers.            |               |            |                |           | To          |
| III     PROVIDE       Go to Other Claim 1       BILLING PROVI       * Provider NPI:       (*)       * Is the Billing       (*)       * Is the Billing       (*)       * Is this service       III       SUBSCRIBER/C       * Client ID:       III       Additional S       (*)       Is this claim f                                                              | ER INFORM<br>Info to enter int<br>IDER<br>Provider also th<br>the the result of a<br>UBER/CLIEN<br>CLIENT<br>CLIENT<br>CLIEN | ATION<br>formation for Referring,<br>Tri<br>the Rendering Provider?<br>referral?<br>NT INFORMATION<br>Client Information<br>om's Client ID? | Purchasing, Supervising and othe<br>axonomy Code: 163W00000<br>@Yes No<br>Yes No<br>Yes No | r providers.            |               |            |                |           | To          |

In the next few pages, we will explore the different options available when adjusting paid claims.

#### This includes:

- Modifying Service Line data
- Adding Service Lines
- Voiding Service Lines

#### Note:

Diagnosis pointer information does not need to be updated if there is no additional diagnosis being added.

|                           | Note:        | Please ens         | ure you have e      | ntered any necessa            |        |           |              |          |    |
|---------------------------|--------------|--------------------|---------------------|-------------------------------|--------|-----------|--------------|----------|----|
|                           | Previ        | ously Enter        | ed Line Item I      | nformation<br>iew/update that |        |           |              |          |    |
|                           | Line<br>No   | Line Service Dates |                     | Proc. Code                    |        |           |              |          |    |
| BASIC SERVICE LINE        | 1            | 02/05/201          | 6 02/05/2010        | 5 H2019                       |        |           |              |          |    |
| * Service Date From:      | 2            | 02/26/201          | 6 02/26/2010        | 5 H2019<br>* Service Date To: | mm     | dd        | ссуу<br>2016 |          |    |
| Place of Service:         | 12-Home      |                    |                     |                               |        |           | 12010        |          |    |
| * Procedure Code:         | H2019        | *                  |                     | Modifiers: 1:                 | 1      | 2:        | 3:           | 4:       |    |
| * Submitted Charges: \$   | 127.5        |                    |                     | iagnosis Pointers: 1:         | 1 🗸    | 2:        | 3:           | 4:       | ~  |
| * Units:                  | 6            | ~                  | Update a            | oplicable data                |        |           |              |          |    |
| + Medicare Crossov        | er Items     |                    |                     |                               |        |           |              |          |    |
| National Drug Code:       |              |                    |                     |                               |        |           |              |          |    |
| 🕂 Drug Identificatio      | n            |                    |                     |                               |        |           |              |          |    |
| + Prior Authorizatio      | n            |                    |                     |                               |        |           |              |          |    |
| + Additional Service      | e Line Info  | rmation            |                     |                               |        |           |              |          |    |
| Note: Please ensure you h | nave entered | any necessary      | claim information ( | found in the other se         | 🖋 Up   | date      | Service      | Line Ite | em |
|                           |              |                    | 0                   | Add Service Line Item         | 🖌 Upda | te Servic | e Line Item  |          |    |

## ADJUST PAID CLAIMS: MODIFYING SERVICE LINE DATA

#### Modifying Service Line Data:

- Click on a Service Line Number
- The corresponding service line information appears
- Make needed changes to the data fields
- Click on Update Service Line Item
- The service line updates with the new information
- Go to page 72 to finish the adjustment process

| Prev  | iously Ent       | ered Line Ite | em Information       |                 | DA  | \dd       | Ser  | rvic | e Lii     | ne l  | terr | n Vpda        | ate Serv   | ice Line | Item                       |
|-------|------------------|---------------|----------------------|-----------------|-----|-----------|------|------|-----------|-------|------|---------------|------------|----------|----------------------------|
| Click | a Line N         | lo. below t   | o view/update that L | ine Item        | Inf | orm       | nati | on.  |           | То    | tals | Submitted Cha | rges: \$ 2 | 12.50    |                            |
| Line  | ne Service Dates | Proc. Code    | Modifiers            |                 |     | Diagnosis |      |      | Submitted | Units | PA   |               |            |          |                            |
| No    | From             | То            |                      | 1 2 3 4 1 2 3 4 |     | Number    |      |      |           |       |      |               |            |          |                            |
| 1     | 02/05/20         | 16 02/05/2    | 2016 H2019           |                 |     |           |      | 1    |           |       |      | 85            | 4          |          | Void or Other Service Info |
| 2     | 02/26/20         | 16 02/26/2    | 2016 H2019           |                 |     |           |      | 1    |           |       |      | 127.5         | 6          |          | Void or Other Service Info |

|                              | Note       | : Please ens       | sure you have e   | entered any necessa             |                |                     |
|------------------------------|------------|--------------------|-------------------|---------------------------------|----------------|---------------------|
|                              | Prev       | iously Enter       | ed Line Item      | Information<br>view/update that |                |                     |
|                              | Line<br>No | Line Service Dates |                   | Proc. Code                      |                |                     |
| BASIC SERVICE LINE II        | 1          | 02/05/201          | .6 02/05/201      | 6 H2019                         |                |                     |
| * Service Date From:         | 2          | 02/26/201          | .6 02/26/201      | .6 H2019<br>* Service Date To:  | mm dd<br>02 26 | ссуу<br>2016        |
| Place of Service: 1          | 2-Home     |                    | $\checkmark$      |                                 |                |                     |
| * Procedure Code:            | 12019      |                    | ~                 | Modifiers: 1:                   | 2:             | 3: 4:               |
| * Submitted Charges: \$ 1    | 27.5       |                    |                   | Diagnosis Pointers: 1:          | 1 🔽 2:         | ✓ 3: ✓ 4: ✓         |
| * Units: 6                   | 5          | <                  | Update a          | pplicable data                  | ]              |                     |
| Medicare Crossover           | Items      |                    |                   |                                 | -              |                     |
| National Drug Code:          |            |                    |                   |                                 |                |                     |
| + Drug Identification        |            |                    |                   |                                 |                |                     |
| + Prior Authorization        |            |                    |                   |                                 |                |                     |
| + Additional Service         | Line Inf   | ormation           |                   |                                 |                |                     |
| Note: Please ensure you have | ve entere  | d any necessary    | claim information | (found in the other se          | 🖋 Update       | e Service Line Item |
|                              |            |                    | C                 | Add Service Line Item           | / Update Serve | ice Line Item       |
# ADJUST PAID CLAIMS: ADDING DATES OF SERVICE

To add a date of service to a previously paid claim:

- Enter **Basic Service Line** information
- Click on Add Service Line item
- The new service line appears
- Add the new dates of service, then go to pg 72 to finish the adjustment process.

| BASIC      | C SERVICE     | LINE ITEMS      |                        |        |        |                 |           |                   |           |           |                              |
|------------|---------------|-----------------|------------------------|--------|--------|-----------------|-----------|-------------------|-----------|-----------|------------------------------|
|            |               | mm              | dd ccyy                |        |        |                 |           | mm de             | н .       | ссуу      |                              |
| * Se       | ervice Date F | From:           |                        |        |        | Servic          | e Date    | To:               |           |           |                              |
|            | Place of Ser  | vice:           | ·                      | ~      | ]      |                 |           |                   |           |           |                              |
| *          | Procedure C   | ode:            | 🗲 Ent                  | ter d  | ata    | <b>&gt;</b> M   | odifiers  | 1:                | 2:        | 3:        | 4:                           |
| * Sub      | mitted Charg  | ges: \$         | K                      |        | Diagn  | osis Poi        | nters: *  | 1: 🗸 2            | :         | 3:        | ✓ 4: ✓                       |
|            | * L           | Jnits:          | K                      |        |        |                 |           |                   |           |           |                              |
| <b>₩</b>   | ledicare Cro  | ossover Iter    | ns                     |        |        |                 |           |                   |           |           |                              |
| Natio      | onal Drug Co  | de:             |                        |        |        |                 |           |                   |           |           |                              |
| + D        | rug Identif   | ication         |                        |        |        |                 | _         |                   |           |           |                              |
| + Pi       | rior Author   | izat            |                        |        |        |                 |           |                   |           |           |                              |
| <b>+</b> A | dditional S   | ervi (          | Add Service            | e Lir  | ne Ite | em              | +         |                   | -         |           |                              |
| Note:      | Please ensur  | e you           |                        |        |        |                 | r se      | ctions on this or | another p | age) befo | re adding this service line. |
|            |               |                 |                        |        | O Add  | Service         | Line Iter | m 📝 Update        | Service   | Line Item |                              |
| Previo     | ously Entered | d Line Item Inf | ormation               |        |        |                 |           |                   |           |           |                              |
| Click      | a Line No.    | below to vie    | w/update that Line Ite | em Inf | ormati | on.             | Total S   | Submitted Char    | ges: \$ 2 | 12.50     |                              |
| Line S     | Service Date  | 25              | Proc. Code             | Modifi | iers   | Diagno<br>Pntrs | osis      | Submitted         | Units     | PA        |                              |
| No F       | From          | То              |                        | 1 2    | 34     | 1 2             | 34        | Charges           |           | Number    |                              |
| 1 0        | 02/05/2016    | 02/05/2016      | H2019                  |        |        | 1               |           | 85                | 4         |           | Void or Other Service Info   |
| 2 0        | 02/26/2016    | 02/26/2016      | H2019                  |        |        | 1               |           | 127.5             | 6         |           | Void or Other Service Info   |

# ADJUST PAID CLAIMS: VOIDING SERVICE LINES

#### Voiding Service Line Data within a Paid Claim:

- Determine which line needs to be voided in the **Previously Entered Line Item Information** section
- Click Void at the end of the line you wish to remove

| Prev | iously Ente | ered Line | e Item In | formation         |         |       |      |      |           |             |      |        |               |            |        |                            |
|------|-------------|-----------|-----------|-------------------|---------|-------|------|------|-----------|-------------|------|--------|---------------|------------|--------|----------------------------|
| Clic | k a Line N  | lo. belov | w to vie  | w/update that Lin | ne Item | Inf   | orm  | nati | on.       |             | То   | tal \$ | Submitted Cha | rges: \$ 2 | 12.50  |                            |
| Line | Service D   | ates      |           | Proc. Code        | м       | odifi | iers |      | Di.<br>Pn | agn<br>itrs | osis |        | Submitted     | Units      | PA     |                            |
| No   | From        | То        |           |                   | 1       | 2     | 3    | 4    | 1         | 2           | 3    | 4      | Charges       |            | Number |                            |
| 1    | 02/05/20    | 16 02/0   | 5/2016    | H2019             |         |       |      |      | 1         |             |      |        | 85            | 4 —        |        | Void or Other Service Info |
| 2    | 02/26/20    | 16 02/2   | 6/2016    | H2019             |         |       |      |      | 1         |             |      |        | 127.5         | 6          |        | Void or Other Service Info |

• The line disappears from the claim, and any subsequent lines will change numbers to match the new order.

# ADJUST CLAIMS continued

Once all service line information is entered and checked for accuracy, click **Submit Claim** at the top of the screen.

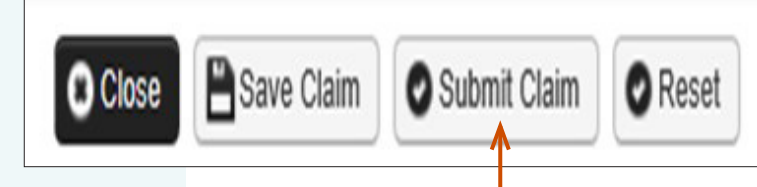

#### A message will appear asking, **Do you want to submit any Backup Documentation?**

Certain shared services require backup documentation such as a denial from another payer. If required, select **OK** and upload the needed documentation before continuing to submit the claim.

If no backup documentation is needed, select **Cancel** and continue submitting the claim.

Do you want to submit any Backup Documentation?

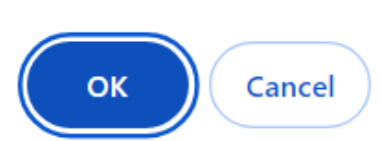

## ADJUST CLAIMS continued

Once you have clicked **Submit**, the **Adjust Professional Claim Details** page appears. The adjusted claim will have a **new TCN** number. This allows for tracking of the changes made to the original claim.

Claim details will include the new TCN, Original TCN, Provider NPI, Client ID, Date of Service and Total Claim Charge.

To complete claim submission click on the **Submit** button (located on the bottom right corner of the page).

Note:

Make sure to click **Submit** on this screen.

**No Records Found!** refers to attachments such as backup documentation. If you did not attach necessary documents earlier you may do so here by clicking **Add Attachment**.

| Once the claim is processed by      |
|-------------------------------------|
| ProviderOne the adjustment is       |
| complete. The claim details will    |
| be available in the Adjustments     |
| category of your Remittance         |
| Advice (RA). For more               |
| information about your RA           |
| review the RA section in <b>the</b> |
| Viewing Claim Status and            |
| Payments Guide.                     |

|          | ajustr   | Professional  | Claim Details       |                    |                                                                                                    |                  | ^        |
|----------|----------|---------------|---------------------|--------------------|----------------------------------------------------------------------------------------------------|------------------|----------|
|          |          |               |                     | TCN:               |                                                                                                    |                  |          |
|          |          |               | o Orig              | inal TCN:          | No. of Concession, Name                                                                                                    |                  |          |
|          |          |               | P Pro               | vider NPI:         | and the second second se |                  |          |
|          |          |               |                     | Client ID:         |                                                                                                    |                  |          |
|          |          |               | Date                | Chemises 02/05/    | 046 00/00/0046                                                                                                    |                  |          |
|          |          |               | Total CI Date o     | r service: 02/05/2 | 2010-02/20/2016                                                                                                    |                  |          |
| ease cli | lick "Ad | d Attachment" | button, Total Clain | n Charge: \$ 212.5 | 50                                                                                                    | • Add At         | tachment |
| I A      | djust F  | Professional  | Claim Details       |                    |                                                                                                    |                  |          |
|          | ne No    | File Name     | Attachment Type     | Transmission Co    | Print Details                                                                                                    | Print Cover Page | Subr     |
|          |          |               |                     |                    |                                                                                                    |                  |          |

# **VOID PAID CLAIMS**

#### To void an entire paid claim:

- Locate and select the claim you wish to update, (see pg. 64)
- Check the 
   box next to the TCN
- Click on Void Claim

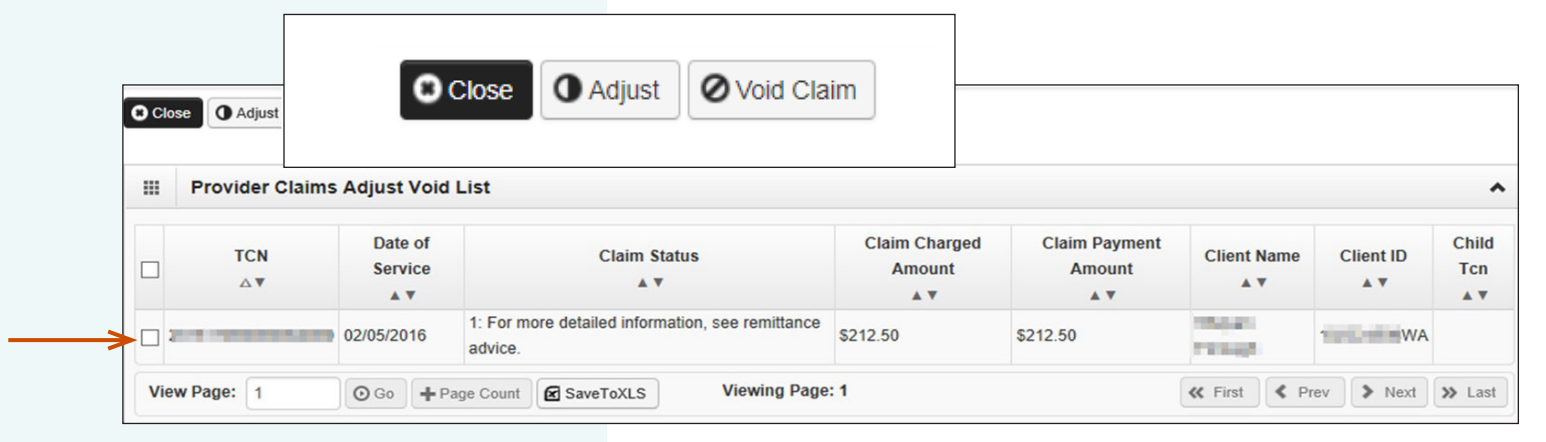

#### Note:

You should only void an entire claim if you should not have been paid for any of the claim line details associated with the TCN. Voiding a claim will result in an overpayment. This means you must pay DSHS back the original paid amount. ProviderOne does not automatically take the money back. See the <u>Viewing</u> Claim Status and Payments Guide for more information about overpayments.

# VOID PAID CLAIMS continued

The **Void Professional Claim** page appears with all the fields **grayed** out.

- Please note the specific TCN,
- To void this claim, click on **Submit Claim.** (Located near the top left corner of the page.)

| ტ 👤                                                                                                    | Terry, Tavare                                                                                                    | :s J ▼ Profile: E                                                                                                    | EXT Provider Social S                   | Services M                                       | edical                      |
|----------------------------------------------------------------------------------------------------|----------------------------------------------------------------------------------------------------|----------------------------------------------------------------------------------------------------|-----------------------------------------|--------------------------------------------------|-----------------------------|
| > Prov                                                                                                    | vider Portal >                                                                                                    | Provider Claim Ad                                                                                                    | ljust Void Search >                     | Provider C                                       | Claims Adjust Void List > V |
| Close                                                                                                    | Submit C                                                                                                    | Claim                                                                                                    | _                                       |                                                  |                             |
| v                                                                                                    | oid Profess                                                                                                    | sional Claim                                                                                                    |                                         |                                                  |                             |
| lote: aste                                                                                                    | erisks (*) deno                                                                                                    | ote required fields.                                                                                                    |                                         |                                                  |                             |
| Basic                                                                                                    | c Claim Info                                                                                                    | 011 Cl-                                                                                                    |                                         |                                                  |                             |
| Billing Pro                                                                                                    | vider   Rend                                                                                                    | VOID INFO                                                                                                    | RMATION                                 |                                                  |                             |
|                                                                                                    |                                                                                                    |                                                                                                    |                                         |                                                  |                             |
| VOID I                                                                                                    | NFORMATIC                                                                                                    | * Original TCI                                                                                                    | N:                                      | -                                                |                             |
| * Origin                                                                                                    | al TCN:                                                                                                    |                                                                                                    |                                         |                                                  |                             |
|                                                                                                    | BOVIDER                                                                                                    |                                                                                                    |                                         |                                                  |                             |
|                                                                                                    | ROVIDER                                                                                                    | INFORMATION                                                                                                    |                                         |                                                  |                             |
| so to Oth                                                                                                    | er Claim Info                                                                                                    | to enter information                                                                                                    | for Referring, Purchas                  | sing, Super                                      | vising and other providers. |
| BILLIN                                                                                                    | G PROVIDE                                                                                                    | R                                                                                                    |                                         |                                                  |                             |
|                                                                                                    |                                                                                                    |                                                                                                    |                                         |                                                  |                             |
| * Provid                                                                                                    | ler NPI:                                                                                                    |                                                                                                    | * Taxonor                               | ny Code:                                         | 163W00000X                  |
| * Provid                                                                                                    | ler NPI:                                                                                                    | ider also the Render                                                                                                    | * Taxonor                               | ny Code:                                         | 163W00000X                  |
| * Provid                                                                                                    | the Billing Prov                                                                                                    | ider also the Render<br>result of a referral?                                                                            | * Taxonor                               | ory Code:<br>ory Yes (<br>ory Yes ()             | 163W00000X                  |
| * Provid<br>* Ist<br>* Ist                                                                                                    | the Billing Provi                                                                                                    | ider also the Render                                                                                                    | * Taxonor                               | ony Code:<br>●Yes (<br>○Yes ()                   | 163W00000X                  |
| * Provid<br>? * Is 1<br>? * Is 1                                                                                                    | ler NPI:                                                                                                    | ider also the Render                                                                                                    | * Taxonor                               | ory Code:<br>●Yes (<br>○Yes ()                   | 163W00000X                  |
| * Provid<br>3 * Is 1<br>3 * Is 1<br>                                                                                                    | the Billing Prov<br>this service the<br>BUBSCRIBE                                                                             | ider also the Render<br>result of a referral?<br>R/CLIENT INF(                                                           | * Taxonor<br>ring Provider?             | ●Yes(<br>●Yes(<br>○Yes(                          | 163W00000X<br>No<br>•No     |
| * Provid<br>* Is 1<br>* Is 1<br>* Is 1<br>* Is 1<br>* Is 1<br>* Is 1<br>* Is 1<br>* Is 1<br>* Is 1<br>* Is 1<br>* Is 1                                                                                                    | the Billing Prov<br>this service the<br>BUBSCRIBE<br>RIBER/CLIE                                                               | ider also the Render<br>result of a referral?<br>R/CLIENT INF(                                                           | * Taxonor                               | ●Yes (<br>●Yes (<br>○Yes (                       | 163W00000X<br>No<br>No      |
| * Provid<br>* Is<br>* Is | the Billing Prov<br>this service the<br>BUBSCRIBE<br>RIBER/CLIE<br>ID:                                                        | rider also the Render<br>result of a referral?<br>ER/CLIENT INFO                                                         | * Taxonor                               | ●Yes(<br>●Yes(<br>○Yes(                          | 163W00000X                  |
| * Provid<br>* Is 1<br>* Is 1<br>* Is 1<br>SUBSCI<br>* Client<br>+ Adc                                                                                                    | the Billing Prov<br>this service the<br>SUBSCRIBE<br>RIBER/CLIE<br>ID:                                                        | rider also the Render<br>result of a referral?<br>ER/CLIENT INF(<br>INT<br>WA<br>scriber/Client In                       | * Taxonor<br>ring Provider?<br>ORMATION | ny Code:<br>●Yes (<br>○Yes (                     | 163W00000X                  |
| * Provid<br>? * Is I<br>? * Is I<br>                                                                                                    | the Billing Prov<br>this service the<br>BUBSCRIBE<br>RIBER/CLIE<br>ID:<br>Jitional Subs<br>this claim for a                   | rider also the Render<br>result of a referral?<br>ER/CLIENT INF(<br>NT<br>WA<br>scriber/Client Ir<br>Baby on Mom's Clie  | * Taxonor<br>ring Provider?<br>ORMATION | y Code:<br>●Yes ()<br>Yes ()<br>Yes ●N           | 163W00000X<br>No<br>No      |
| * Provid<br>? * Is 1<br>? * Is 1<br>                                                                                                    | the Billing Prov<br>this service the<br>BUBSCRIBE<br>RIBER/CLIE<br>ID:<br>Itional Subs<br>this claim for a<br>this a Medicare | rider also the Render<br>result of a referral?<br>ER/CLIENT INFO<br>INT<br>WA<br>scriber/Client Ir<br>Baby on Mom's Clie | * Taxonor<br>ring Provider?<br>DRMATION | y Code:<br>●Yes ()<br>Yes ()<br>Yes ●N<br>Yes ●N | 163W00000X                  |

### VOID PAID CLAIMS continued

The **Void Professional Claim Detail** appears. The voided claim will have a new **TCN** number. This allows for tracking of the changes made to the original claim.

Claim details will include the new TCN, Original TCN, Provider ID, Client ID, Date of Service and Total Claim Charge.

Click on **Submit** to submit the voided claim.

|                                 | TCN:                                   |                      |    |
|---------------------------------|----------------------------------------|----------------------|----|
| 🚔 Print 🥹 Help                  | Original TCN:                          |                      |    |
|                                 | Provider NPI:                          |                      |    |
| Void Professional Claim Details | Client ID:                             |                      | ۸  |
|                                 | Date of Service: 02/05/2016-02/26/2016 |                      |    |
| Origina                         | Total Claim Charge: \$ 212.50          |                      |    |
| Provide                         | er NPI:                                |                      |    |
| Clie                            | ent ID:                                |                      |    |
| Date of Se                      | ervice: 02/05/2016-02/26/2016          |                      |    |
| Total Claim Cl                  | harge: \$ 212.50                       |                      |    |
|                                 |                                        |                      |    |
|                                 | Print Details                          | rint Cover Page Subm | it |
|                                 |                                        |                      |    |

#### Note:

Make sure to click **Submit** on this screen. No Records Found! refers to attachments such as backup documentation. Social service providers will not add attachments.Voiding a PAID claim will result in an overpayment. You should review the claim details on your RA when your RA is available.

# RESUBMIT DENIED OR VOIDED CLAIM

The main reasons a Denied claim may need to be resubmitted include:

- The authorization was in error when the claim was originally submitted and the error has been resolved.
- Basic data had incorrect date, service code, or units.

A Voided claim may need to be resubmitted if a provider discovers they voided the paid claim in error.

#### To resubmit a denied or voided claim:

- Login to ProviderOne using the EXT
   Provider Social Services Medical profile
- Click on Resubmit Denied/Voided Claim

|                          | onie: EXT Provider Social                                                                                        | Ser   | VIC   | es medic    | aı  |
|--------------------------|----------------------------------------------------------------------------------------------------|-------|-------|-------------|-----|
| Provide                  | erOne Id/NPI :                                                                                                   |       |       |             |     |
| Online                   | Services                                                                                                    | 🕑 Man | ageAl | erts        |     |
| Claims                   | Online Services                                                                                                  | 0     | Му    | Reminders   |     |
| Claim<br>Claim           | Claims                                                                                                    | ~     | By :  |             | ~   |
| On-lin<br>On-lin         | Claim Inquiry<br>Claim Adjustment/Void                                                                           |       |       |             |     |
| Resub<br>Retrie<br>Manag | On-line Claims Entry<br>On-line Batch Claims Submission (837)<br>Resubmit Denied/Voided Claim <                  |       |       | Alert Type  |     |
| Create<br>Manag          | Retrieve Saved Claims<br>Manage Templates<br>Create Claims from Saved Templates<br>Manage Batch Claim Submission |       | ROAI  | DCAST_MESS/ | AGE |

# **RESUBMIT DENIED OR VOIDED CLAIMS**

continued

#### The Provider Claim Model Search page appears.

The **Provider NPI** associated to the domain currently in use will automatically be listed in the Provider ID drop-down. You can search by:

- TCN or,
- Client ID and Claim Service Period (From or From and To Date).

Once you enter the necessary search criteria, click **Submit**.

| Close                 |            | Provider Claim Mod                                     | del Search                                                                          |
|-----------------------|------------|--------------------------------------------------------|-------------------------------------------------------------------------------------|
|                       | Pleas      | e enter a Provider NPI a                               | nd enter available information in the remaining fields before clicking 'Submit'.    |
| Please     Re     You | • R<br>• Y | Required: TCN or Client ID<br>You may Model claims pro | AND Claim Service Period (To date is optional)<br>cessed within the past four years |
| • The                 | • 0        | Provider NPI:                                          | times satisfying the selection criterion will be returned                           |
|                       |            | TCN:<br>Client ID:                                     |                                                                                     |
|                       | 0          | Claim Service Period From:<br>Claim Service Period To: |                                                                                     |

#### Note:

Search requests must be for claims submitted within the past 4 years. If you search using the Claim Service Period From/To dates, the date range cannot exceed 3 months.

## **RESUBMIT DENIED OR VOIDED CLAIMS**

continued

The **Provider Claims Model List** appears. Only claims that have been denied or voided will show here.

#### To Resubmit a Denied or Voided Claim:

- Check the 🔲 box next to the **TCN**.
- Click Retrieve.

|    | •                |                 | Provider NPI:                                            |                      |                      |             |           |
|----|------------------|-----------------|----------------------------------------------------------|----------------------|----------------------|-------------|-----------|
| Pr | ovider Claims Mo | del List        |                                                          |                      |                      |             |           |
| 1  | TCN<br>AV        | Date of Service | Claim Status<br>▲ ▼                                      | Claim Charged Amount | Claim Payment Amount | Client Name | Client ID |
|    | -                | 01/15/2015      | 1: For more detailed information, see remittance advice. | \$60.00              | \$0.00               | and the     | -         |

#### Note:

The populated list will show the TCN, Date of Service, Claim Status, Claim Charged Amount, Claim Payment Amount, Client ID and the Administration providing services for the client.

# **RESUBMIT DENIED OR VOIDED CLAIMS** continued

After clicking Retrieve, the billing screen appears.

- If you do not need to make any changes and just need to resubmit the claim for reprocessing, click on Submit Claim.
- If you need to make changes to the claim before resubmitting, make these changes now.
  - The change options when resubmitting a claim are the same as when adjusting a claim (See pg. 67).
  - Common items you may need to add or update on a denied claim:
    - Taxonomy
    - Authorization number
    - Diagnosis code
    - Modifier
    - Date of service
  - After updating information, click Submit Claim.

| PROVIDER INFORMATION                                                                                                    |                                                  |
|----------------------------------------------------------------------------------------------------|--------------------------------------------------|
| to to Other Claim Info to enter information for Refe<br>BILLING PROVIDER                                                                                                    | rring, Purchasing, Supervising and other provide |
| * Provider NPI:                                                                                                    | * Taxonomy Code: 163W00000X                      |
| * Is the Billing Provider also the Rendering Prov                                                                                                    | ider?                                            |
| * Is this service the result of a referral?                                                                                                    | OYes       No                                    |
|                                                                                                    | TION                                             |
| SUBSCRIBER/CLIENT INFORMA                                                                                                    | TION                                             |
| SUBSCRIBER/CLIENT INFORMA<br>SUBSCRIBER/CLIENT<br>* Client ID:                                                                                                    | TION                                             |
| SUBSCRIBER/CLIENT INFORMA<br>SUBSCRIBER/CLIENT<br>* Client ID: •••••••••••••••••••••••••••••••••••                                                                                                    | TION                                             |
| SUBSCRIBER/CLIENT INFORMA         SUBSCRIBER/CLIENT         * Client ID:         * Additional Subscriber/Client Informa         Is this claim for a Baby on Mom's Client ID?                                                          | TION<br>tion<br>Yes @No                          |
| SUBSCRIBER/CLIENT INFORMA         SUBSCRIBER/CLIENT         * Client ID:         WA         • Additional Subscriber/Client Informa         Is this claim for a Baby on Mom's Client ID?         • Is this a Medicare Crossover Claim? | TION<br>tion<br>Yes @No<br>Yes @No               |

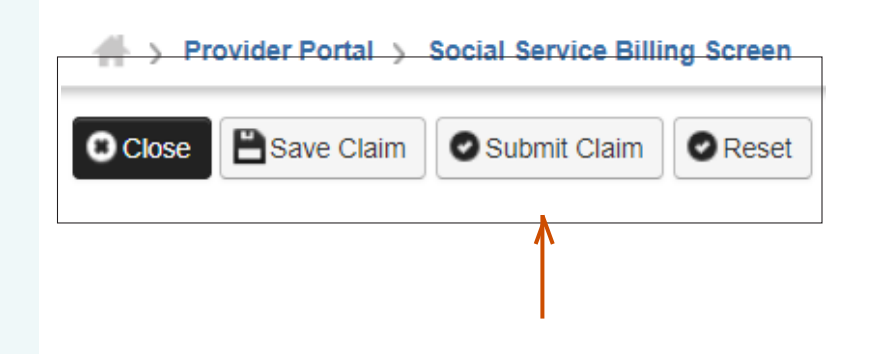

**ProviderOne** Social Services Billing Guide

# **RESUBMIT DENIED OR VOIDED CLAIMS**

continued

A message will appear asking, **Do you want to submit any Backup Documentation?** 

Certain shared services require backup documentation such as a denial from another payer. If required, select **OK** and upload the needed documentation before continuing to submit the claim.

If no backup documentation is needed, select **Cancel** and continue **re**submitting the claim.

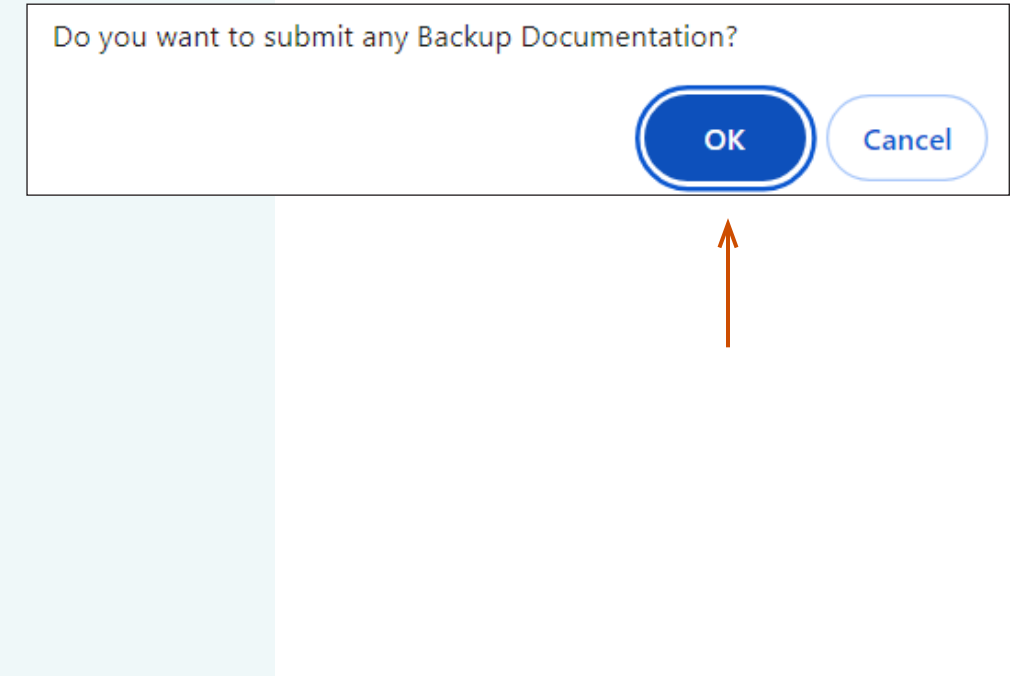

## **RESUBMIT DENIED OR VOIDED CLAIMS** continued

The **Submit Professional Claim Details** page appears. The resubmitted claim will have a **new TCN** number. This allows for tracking of the changes made to the original claim.

To complete claim submission, click on the **Submit** button, which is located on the bottom right corner of the page.

|     | Adjust F     | Professional | Claim Details           |                                                                                                    |               |             | ^                |
|-----|--------------|--------------|-------------------------|----------------------------------------------------------------------------------------------------|---------------|-------------|------------------|
|     |              |              | TCN:                    | Concernance of the                                                                                                    | ←             |             |                  |
|     |              |              | Original TCN:           | Contraction of the local division of the local division of the loc | •             |             |                  |
|     |              |              | Provider NPI:           | A DECKER OF                                                                                                    |               |             |                  |
|     |              |              | Client ID:              |                                                                                                    |               |             |                  |
|     |              |              | Date of Service: 02     | 2/05/2016-02/26/2016                                                                                                    |               |             |                  |
|     |              |              | Total Claim Charge: \$  | 212.50                                                                                                    |               |             |                  |
| lea | se click "Ad | d Attachment | button, to attach the d | ocuments.                                                                                                    |               |             | O Add Attachment |
|     |              |              |                         |                                                                                                    |               |             |                  |
|     | Adjust F     | Professional | Claim Details           |                                                                                                    |               |             | ^                |
| _   | Line No      | File Name    | Attachment Type         | Transmissior                                                                                                    |               |             |                  |
|     |              |              |                         |                                                                                                    |               |             |                  |
|     |              | A V          | ▲ ▼                     | △▼                                                                                                    | Print Details | Print Cover | Page OS          |

# **Additional Resources**

Visit the ProviderOne for Social Services webpage for more resources:

- Updates and newsletters
- Additional contact information
- Additional ProviderOne for Social Services Billing Guides:
  - o Getting Started and Billing Essentials
  - o Submitting and Adjusting Social Service Claims
  - Viewing Claim Status & Payments

For questions, feedback, or suggested changes to this document, please email p1\_escalation@dshs.wa.gov.